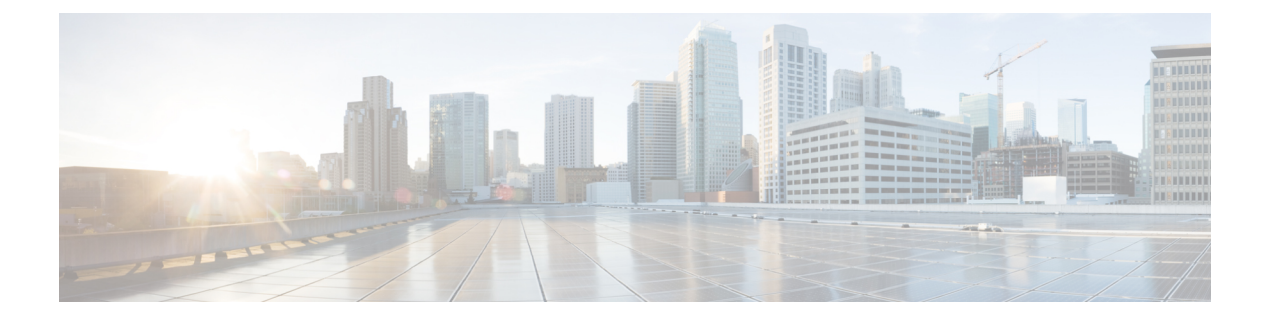

# Firepower 4100/9300 の論理デバイス

Firepower 4100/9300 は柔軟なセキュリティプラットフォームが1つまたは複数の論理デバイス をインストールすることができます。Threat Defense を Management Center に追加する前に、 シャーシインターフェイスを設定し、論理デバイスを追加し、Secure Firewall Chassis Manager または FXOS の CLI を使用して Firepower 4100/9300 シャーシ上のデバイスにインターフェイ スを割り当てる必要があります。この章では、基本的なインターフェイスの設定、およびSecure Firewall Chassis Manager を使用したスタンドアロンまたはハイ アベイラビリティ論理デバイス の追加方法について説明します。クラスタ化された論理デバイスを追加する場合は、「Firepower 4100/9300 のクラスタリング」を参照してください。FXOS CLI を使用するには、FXOS CLI コ ンフィギュレーションガイドを参照してください。高度なFXOSの手順とトラブルシューティ ングについては、『FXOS 構成ガイド』を参照してください。

- インターフェイスについて (1ページ)
- ・
   論理デバイスについて(19ページ)
- コンテナインスタンスのライセンス (29ページ)
- ・論理デバイスの要件と前提条件(30ページ)
- ・論理デバイスに関する注意事項と制約事項(38ページ)
- •インターフェイスの設定(42ページ)
- ・論理デバイスの設定 (48ページ)
- ・論理デバイスの履歴 (62ページ)

# インターフェイスについて

Firepower 4100/9300 シャーシ は、物理インターフェイス、コンテナ インスタンス用の VLAN サブインターフェイス、およびEtherChannel(ポートチャネル)インターフェイスをサポート します。EtherChannelのインターフェイスには、同じタイプのメンバインターフェイスを最大 で 16 個含めることができます。

# シャーシ管理インターフェイス

シャーシ管理インターフェイスは、SSH または シャーシマネージャ によって、FXOS シャーシの管理に使用されます。このインターフェイスはMGMTとして、[Interfaces] タブの上部に表

示されます。[Interfaces] タブでは、このインターフェイスの有効化または無効化のみを実行で きます。このインターフェイスは、アプリケーション管理の論理デバイスに割り当てる管理タ イプのインターフェイスから分離されています。

このインターフェイスのパラメータを設定するには、CLIから設定にする必要があります。このインターフェイスについての情報をFXOS CLIで表示するには、ローカル管理に接続し、管理ポートを表示します。

#### FirePOWER connect local-mgmt

#### firepower(local-mgmt) # show mgmt-port

物理ケーブルまたは SFP モジュールが取り外されている場合や mgmt-port shut コマンドが実 行されている場合でも、シャーシ管理インターフェイスは稼働状態のままである点に注意して ください。

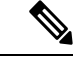

(注) シャーシ管理インターフェイスはジャンボフレームをサポートしていません。

## インターフェイス タイプ

物理インターフェイス、コンテナインスタンスの VLAN サブインターフェイス、および EtherChannel (ポートチャネル) インターフェイスは、次のいずれかのタイプになります。

- Data:通常のデータに使用します。データインターフェイスを論理デバイス間で共有することはできません。また、論理デバイスからバックプレーンを介して他の論理デバイスに通信することはできません。データインターフェイスのトラフィックの場合、すべてのトラフィックは別の論理デバイスに到達するために、あるインターフェイスでシャーシを抜け出し、別のインターフェイスで戻る必要があります。
- Data-sharing:通常のデータに使用します。コンテナインスタンスでのみサポートされ、これらのデータインターフェイスは1つまたは複数の論理デバイス/コンテナインスタンス(脅威に対する防御Management Center 専用)で共有できます。各コンテナインスタンスは、このインターフェイスを共有する他のすべてのインスタンスと、バックプレーン経由で通信できます。共有インターフェイスは、展開可能なコンテナインスタンスの数に影響することがあります。共有インターフェイスは、ブリッジグループメンバーインターフェイス(トランスペアレントモードまたはルーテッドモード)、インラインセット、パッシブインターフェイス、クラスタ、またはフェールオーバーリンクではサポートされません。
- Mgmt:アプリケーションインスタンスの管理に使用します。これらのインターフェイスは、外部ホストにアクセスするために1つまたは複数の論理デバイスで共有できます。論理デバイスが、このインターフェイスを介して、インターフェイスを共有する他の論理デバイスと通信することはできません。各論理デバイスには、管理インターフェイスを1つだけ割り当てることができます。アプリケーションと管理によっては、後でデータインターフェイスから管理を有効にできます。ただし、データ管理を有効にした後で使用する予定がない場合でも、管理インターフェイスを論理デバイスに割り当てる必要がありま

す。個別のシャーシ管理インターフェイスについては、シャーシ管理インターフェイス (1ページ)を参照してください。

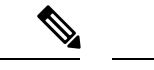

- (注) 管理インターフェイスを変更すると、論理デバイスが再起動します。たとえば、el/1からel/2に1回変更すると、論理デバイスが再起動して新しい管理が適用されます。
  - Eventing: Management Center デバイスを使用した 脅威に対する防御のセカンダリ管理インターフェイスとして使用します。このインターフェイスを使用するには、脅威に対する防御 CLI で IP アドレスなどのパラメータを設定する必要があります。たとえば、イベント(Webイベントなど)から管理トラフィックを分類できます。詳細については、管理センター構成ガイドを参照してください。Eventingインターフェイスは、外部ホストにアクセスするために1つまたは複数の論理デバイスで共有できます。論理デバイスはこのインターフェイスを介してインターフェイスを共有する他の倫理デバイスと通信することはできません。後で管理用のデータインターフェイスを設定する場合は、別のイベントインターフェイスを使用できません。

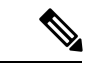

(注) 各アプリケーションインスタンスのインストール時に、仮想イー サネットインターフェイスが割り当てられます。アプリケーショ ンがイベントインターフェイスを使用しない場合、仮想インター フェイスは管理上ダウンの状態になります。

> Firepower # show interface Vethernet775 Firepower # Vethernet775 is down (Administratively down) Bound Interface is Ethernet1/10 Port description is server 1/1, VNIC ext-mgmt-nic5

Cluster:クラスタ化された論理デバイスのクラスタ制御リンクとして使用します。デフォルトでは、クラスタ制御リンクは48番のポートチャネル上に自動的に作成されます。クラスタタイプは、EtherChannelインターフェイスのみでサポートされます。マルチインスタンスクラスタリングの場合、デバイス間でクラスタタイプのインターフェイスを共有することはできません。各クラスタが別個のクラスタ制御リンクを使用でできるように、クラスタ EtherChannel に VLAN サブインターフェイスを追加できます。クラスタインターフェイスにサブインターフェイスを追加した場合、そのインターフェイスをネイティブクラスタには使用できません。Device Manager および CDO はクラスタリングをサポートしていません。

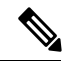

(注)

この章では、*FXOS* VLAN サブインターフェイスについてのみ説明します。Threat Defense ア プリケーション内でサブインターフェイスを個別に作成できます。詳細については、FXOS イ ンターフェイスとアプリケーション インターフェイス (5ページ)を参照してください。 インターフェイス タイプ

スタンドアロン展開とクラスタ展開での Threat Defense および ASA アプリケーションのイン ターフェイスタイプのサポートについては、次の表を参照してください。

表1:インターフェイスタイプのサポート

| アプリケー             | ション                                 | データ                                                   | データ:<br>サブイン<br>ターフェ<br>イス | データ共<br>有 | データ共<br>有 : サブ<br>インター<br>フェイス | 管理 | イベント<br>(Eventing) | クラスタ<br>( <b>EheChamel</b><br>のみ) | クラス<br>タ : サブ<br>インター<br>フェイス |
|-------------------|-------------------------------------|-------------------------------------------------------|----------------------------|-----------|--------------------------------|----|--------------------|-----------------------------------|-------------------------------|
| Threat<br>Defense | スタンド<br>アロンネ<br>イティブ<br>インスタ<br>ンス  | 対応                                                    |                            |           |                                | 対応 | 対応                 |                                   |                               |
|                   | スタンド<br>アロン コ<br>ンテナ イ<br>ンスタン<br>ス | 対応                                                    | 対応                         | 対応        | 対応                             | 対応 | 対応                 |                                   |                               |
|                   | クラスタ<br>ネイティ<br>ブ インス<br>タンス        | 対応<br>(シャー<br>シ間クラ<br>スタ専用<br>の<br>EtheChannel)       |                            |           |                                | 対応 | 対応                 | 対応                                |                               |
|                   | クラスタ<br>コンテナ<br>インスタ<br>ンス          | <b>対応</b><br>(シャー<br>シ間クラ<br>スタ専用<br>の<br>EtheChamel) |                            | _         |                                | 対応 | 対応                 | 対応                                | 対応                            |

| アプリケー | ション                                 | データ                                                         | データ:<br>サブイン<br>ターフェ<br>イス | データ共<br>有 | データ共<br>有 : サブ<br>インター<br>フェイス | 管理 | イベント<br>(Eventing) | クラスタ<br>( <b>EheChamel</b><br>のみ) | クラス<br>タ:サブ<br>インター<br>フェイス |
|-------|-------------------------------------|-------------------------------------------------------------|----------------------------|-----------|--------------------------------|----|--------------------|-----------------------------------|-----------------------------|
| ASA   | スタンド<br>アロン ネ<br>イティブ<br>インスタ<br>ンス | 対応                                                          |                            |           |                                | 対応 |                    | 対応                                |                             |
|       | クラスタ<br>ネイティ<br>ブ インス<br>タンス        | <b>対応</b><br>(シャー<br>シ間クラ<br>スタ専用<br>の<br><b>Ehechand</b> ) |                            |           |                                | 対応 |                    | 対応                                |                             |

## FXOS インターフェイスとアプリケーション インターフェイス

Firepower 4100/9300 は、物理インターフェイス、コンテナインスタンスの VLAN サブインター フェイス、および EtherChannel (ポートチャネル) インターフェイスの基本的なイーサネット 設定を管理します。アプリケーション内で、より高いレベルの設定を行います。たとえば、 FXOS では Etherchannel のみを作成できます。ただし、アプリケーション内の EtherChannel に IP アドレスを割り当てることができます。

続くセクションでは、インターフェイスのFXOSとアプリケーション間の連携について説明します。

#### VLAN サブインターフェイス

すべての論理デバイスで、アプリケーション内に VLAN サブインターフェイスを作成できます。

スタンドアロンモードのコンテナインスタンスの場合のみ、FXOSでVLANサブインターフェ イスを作成することもできます。マルチインスタンスクラスタは、クラスタタイプのインター フェイスを除いて、FXOSのサブインターフェイスをサポートしません。アプリケーション定 義のサブインターフェイスは、FXOS制限の対象にはなりません。サブインターフェイスを作 成するオペレーティングシステムの選択は、ネットワーク導入および個人設定によって異なり ます。たとえば、サブインターフェイスを共有するには、FXOSでサブインターフェイスを作 成する必要があります。FXOSサブインターフェイスを優先するもう1つのシナリオでは、1 つのインターフェイス上の別のサブインターフェイスグループを複数のインスタンスに割り当 てます。たとえば、インスタンスAでVLAN 2-11を、インスタンスBでVLAN 12-21を、イ ンスタンスCでVLAN 22-31を使用してPort-Channellを使うとします。アプリケーション内 でこれらのサブインターフェイスを作成する場合、FXOS内で親インターフェイスを共有しま すが、これはお勧めしません。このシナリオを実現する3つの方法については、次の図を参照 してください。

図 1: FXOS の VLAN とコンテナインスタンスのアプリケーション

Scenario 1 (recommended)

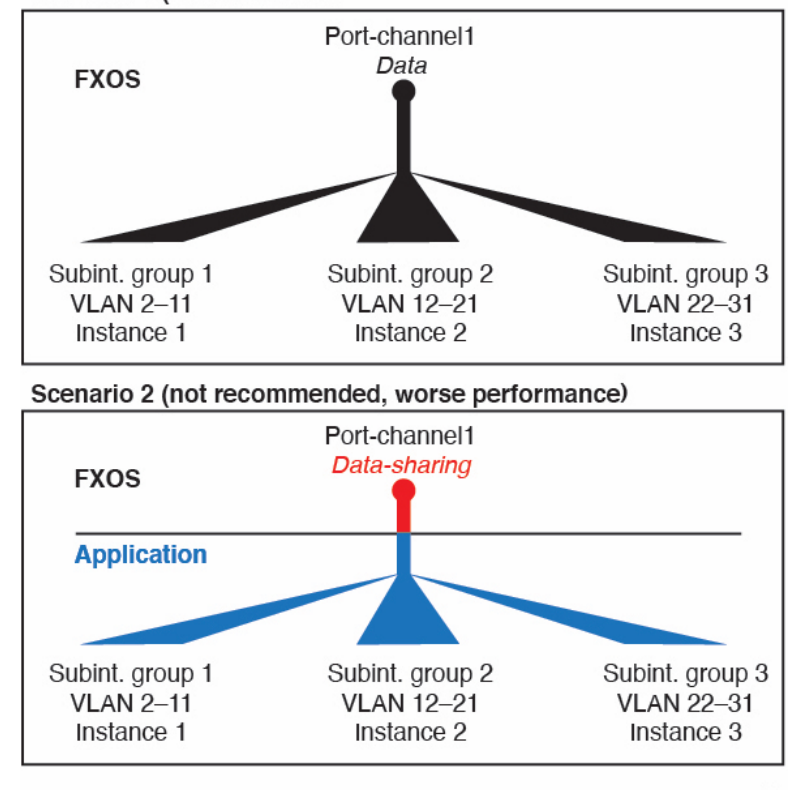

Scenario 3 (recommended, but lacks EtherChannel redundancy)

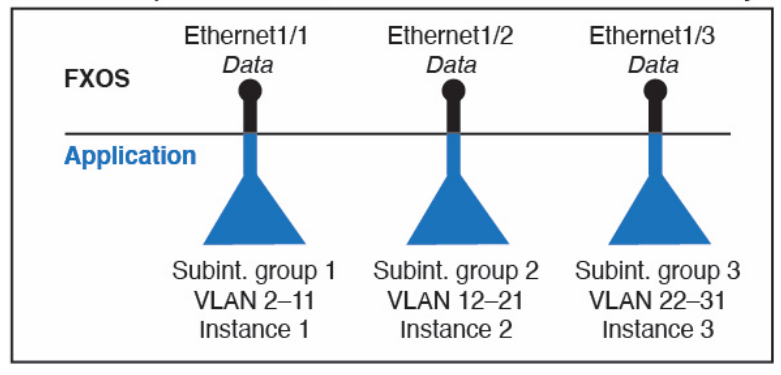

シャーシとアプリケーションの独立したインターフェイスの状態

管理上、シャーシとアプリケーションの両方で、インターフェイスを有効および無効にできま す。インターフェイスを動作させるには、両方のオペレーティングシステムで、インターフェ イスを有効にする必要があります。インターフェイスの状態は個別に制御されるため、シャー シとアプリケーションの間で不一致が発生することがあります。 アプリケーション内のインターフェイスのデフォルトの状態は、インターフェイスのタイプに よって異なります。たとえば、物理インターフェイスまたはEtherChannelは、アプリケーショ ン内ではデフォルトで無効になっていますが、サブインターフェイスはデフォルトで有効に なっています。

## 共有インターフェイスの拡張性

インスタンスは、データ共有タイプのインターフェイスを共有できます。この機能を使用し て、物理インターフェイスの使用率を節約し、柔軟なネットワークの導入をサポートできま す。インターフェイスを共有すると、シャーシは一意の MAC アドレスを使用して、正しいイ ンスタンスにトラフィックを転送します。ただし、共有インターフェイスでは、シャーシ内に フルメッシュトポロジが必要になるため、転送テーブルが大きくなることがあります(すべて のインスタンスが、同じインターフェイスを共有するその他すべてのインスタンスと通信でき る必要があります)。そのため、共有できるインターフェイスの数には制限があります。

転送テーブルに加えて、シャーシは VLAN サブインターフェイスの転送用に VLAN グループ テーブルも保持します。 最大 500 個の VLAN サブインターフェイスを作成できます。

共有インターフェイスの割り当てに次の制限を参照してください。

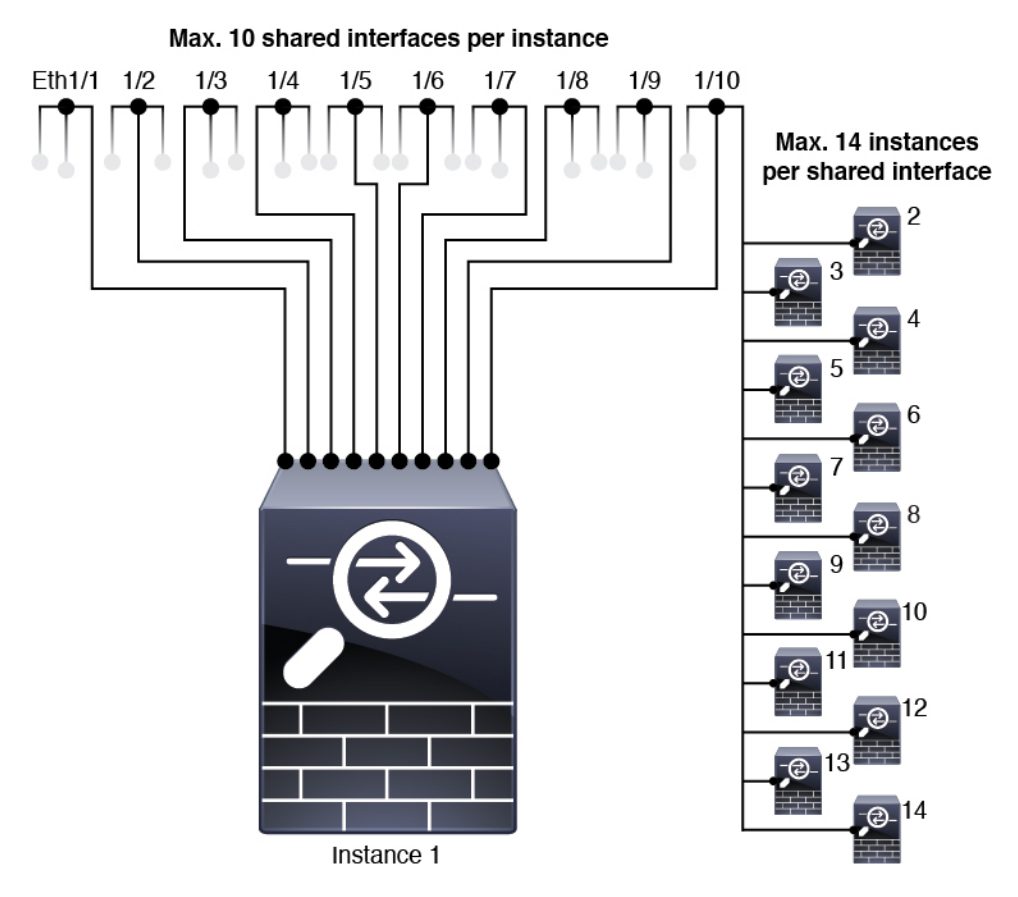

### 共有インターフェイスのベスト プラクティス

転送テーブルの拡張性を最適にするには、共有するインターフェイスの数をできる限り少なく します。代わりに、1 つまたは複数の物理インターフェイスに最大 500 個の VLAN サブイン ターフェイスを作成し、コンテナインスタンスで VLAN を分割できます。

インターフェイスを共有する場合は、拡張性の高いものから低いものの順に次の手順を実行します。

 最適:単一の親の下のサブインターフェイスを共有し、インスタンスグループと同じサブ インターフェイスのセットを使用します。

たとえば、同じ種類のインターフェイスをすべてバンドルするための大規模なEtherChannel を作成し、Port-Channel2、Port-Channel3、Port-Channel4の代わりに、そのEtherChannelの サブインターフェイス(Port-Channel1.2、3、4)を共有します。単一の親のサブインター フェイスを共有する場合、物理/EtherChannelインターフェイスまたは複数の親にわたるサ ブインターフェイスを共有するときのVLAN グループテーブルの拡張性は転送テーブル よりも優れています。

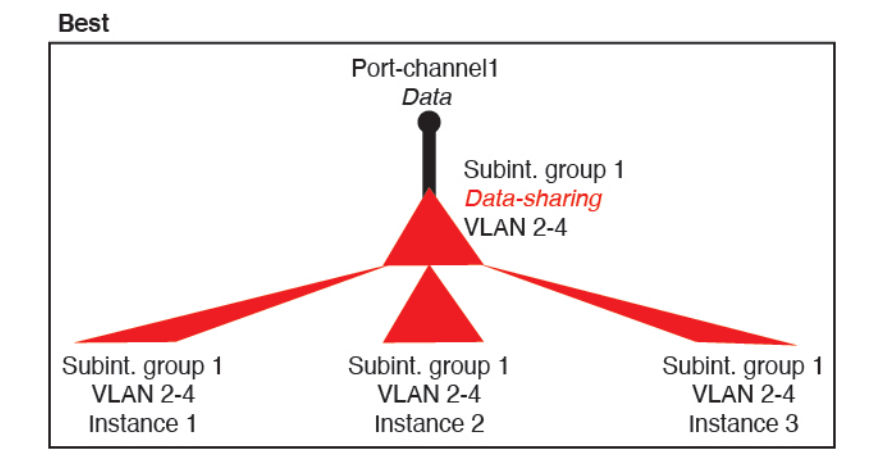

図2:最適:単一の親のサブインターフェイスグループを共有

インスタンスグループと同じサブインターフェイスのセットを共有しない場合は、(VLAN グループよりも)より多くのリソースを設定で使用することになる可能性があります。た とえば、Port-Channel1.2 および3 をインスタンス1 および2 と共有するとともに Port-Channel1.3 および4 をインスタンス3 と共有する(2 つの VLAN グループ)のではな

く、Port-Channel1.2、3、および4をインスタンス1、2、および3と共有(1つの VLAN グループ)します。

図3:良好:単一の親の複数のサブインターフェイスグループを共有

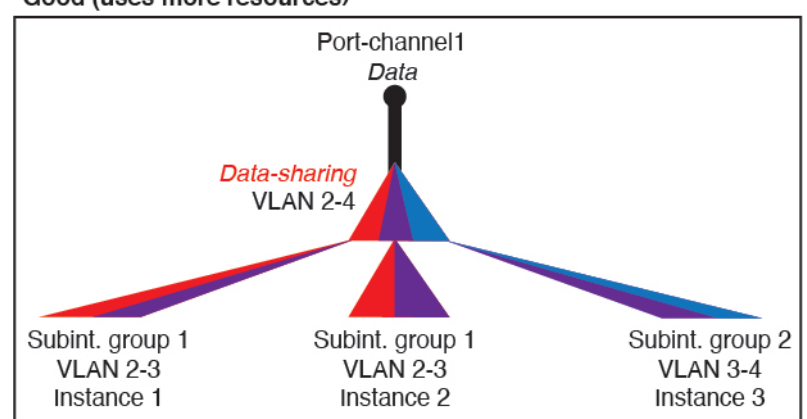

Good (uses more resources)

2. 普通:親の間でサブインターフェイスを共有します。

たとえば、Port-Channel2、Port-Channel4、およびPort-Channel4ではなく、Port-Channel1.2、 Port-Channel2.3、および Port-Channel3.4 を共有します。この使用方法は同じ親のサブイン ターフェイスのみを共有するよりも効率は劣りますが、VLAN グループを利用していま す。

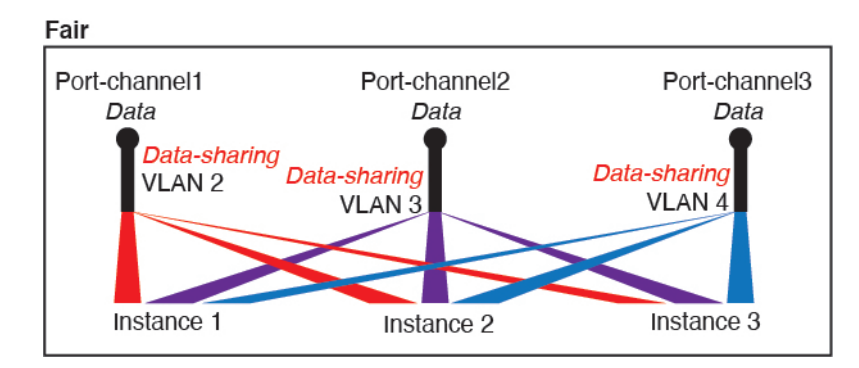

図 4: 普通: 個別の親のサブインターフェイスを共有

3. 最悪:個々の親インターフェイス(物理または EtherChannel)を共有します。 この方法は、最も多くの転送テーブルエントリを使用します。 図5:最悪:親インターフェイスを共有

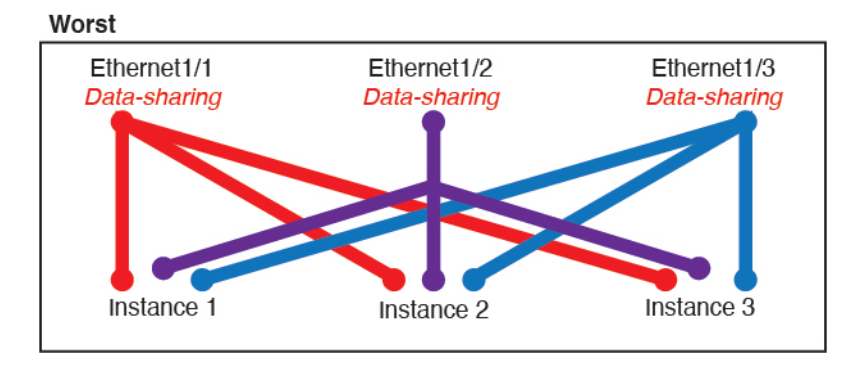

### 共有インターフェイスの使用状況の例

インターフェイスの共有と拡張性の例について、以下の表を参照してください。以下のシナリ オは、すべてのインスタンス間で共有されている管理用の1つの物理/EtherChannel インター フェイスと、ハイアベイラビリティで使用する専用のサブインターフェイスを含むもう1つの 物理/EtherChannel インターフェイスを使用していることを前提としています。

- 表 2:3 つの SM-44 を備えた Firepower 9300 の物理/EtherChannel インターフェイスとイン スタンス (11 ページ)
- 表 3:3 つの SM-44 を備えた Firepower 9300 上の1 つの親のサブインターフェイスとイン スタンス (13 ページ)
- 表 4:1 つの SM-44 を備えた Firepower 9300 の物理/EtherChannel インターフェイスとイン スタンス (15ページ)
- 表 5:1 つの SM-44 を備えた Firepower 9300 上の1 つの親のサブインターフェイスとイン スタンス (17 ページ)

#### 3 つの SM-44 と firepower 9300

次の表は、物理インターフェイスまたは Etherchannel のみを使用している 9300 の SM-44 セキュ リティモジュールに適用されます。サブインターフェイスがなければ、インターフェイスの最 大数が制限されます。さらに、複数の物理インターフェイスを共有するには、複数のサブイン ターフェイスを使用するよりも多くの転送テーブル リソースを使用します。

各 SM-44 モジュールは、最大 14 のインスタンスをサポートできます。インスタンスは、制限 内に収める必要に応じてモジュール間で分割されます。

| 専用インターフェ<br>イス            | 共有インターフェイ<br>ス | インスタンス数                                        | 転送テーブルの使用率<br>(%) |
|---------------------------|----------------|------------------------------------------------|-------------------|
| 32 :                      | 0              | 4 :                                            | 16 %              |
| • 8                       |                | •インスタンス1                                       |                   |
| • 8                       |                | ・インスタンス2                                       |                   |
| • 8                       |                | ・インスタンス3                                       |                   |
| • 8                       |                | ・インスタンス 4                                      |                   |
| 30 :                      | 0              | 2:                                             | 14%               |
| • 15                      |                | •インスタンス1                                       |                   |
| • 15                      |                | ・インスタンス 2                                      |                   |
| 14 :                      | 1              | 14 :                                           | 46 %              |
| •14 (各 1)                 |                | ・インスタンス1-インス<br>タンス 14                         |                   |
| 33 :                      | 3:             | 33 :                                           | 98%               |
| •11(各1)                   | • 1            | ・インスタンス1-インス                                   |                   |
| •11(各1)                   | • 1            | タンス 11                                         |                   |
| •11(各1)                   | • 1            | ・インスタンス 12 - イン<br>スタンス 22                     |                   |
|                           |                | <ul> <li>インスタンス 23 - イン<br/>スタンス 33</li> </ul> |                   |
| <i>33</i> :               | 3 :            | 34 :                                           | 102 %             |
| • <i>11</i> (各 <i>1</i> ) | • 1            | ・インスタンス1-インス                                   | 許可しない             |
| • <i>11</i> (各 <i>1</i> ) | • 1            | タンス 11                                         |                   |
| • <i>12</i> (各 <i>1</i> ) | • 1            | •インスタンス 12 - イン<br>スタンス 22                     |                   |
|                           |                | •インスタンス 23 - イン<br>スタンス 34                     |                   |
| 30 :                      | 1              | 6 :                                            | 25 %              |
| •30 (各1)                  |                | <ul> <li>・インスタンス1-インス<br/>タンス6</li> </ul>      |                   |

表 2:3 つの SM-44 を備えた Firepower 9300 の物理/EtherChannel インターフェイスとインスタンス

| 専用インターフェ<br>イス             | 共有インターフェイ<br>ス | インスタンス数                                   | 転送テーブルの使用率<br>(%) |
|----------------------------|----------------|-------------------------------------------|-------------------|
| 30 :                       | 3:             | 6 :                                       | 23 %              |
| •10 (各 5)                  | • 1            | ・インスタンス1-インス                              |                   |
| <ul><li>•10(各5)</li></ul>  | • 1            | タンス2                                      |                   |
| •10 (各 5)                  | • 1            | ・インスタンス2-インス<br>タンス4                      |                   |
|                            |                | <ul> <li>インスタンス5-インス<br/>タンス6</li> </ul>  |                   |
| 30 :                       | 2              | 5 :                                       | 28%               |
| •30 (各 6)                  |                | <ul> <li>インスタンス1-インス<br/>タンス5</li> </ul>  |                   |
| 30 :                       | 4 :            | 5 :                                       | 26 %              |
| •12 (各 6)                  | • 2            | ・インスタンス1-インス                              |                   |
| <ul><li>•18(各 6)</li></ul> | • 2            | タンス2                                      |                   |
|                            |                | <ul> <li>インスタンス2-インス<br/>タンス5</li> </ul>  |                   |
| 24 :                       | 7              | 4 :                                       | 44 %              |
| • 6                        |                | •インスタンス1                                  |                   |
| • 6                        |                | •インスタンス 2                                 |                   |
| • 6                        |                | ・インスタンス 3                                 |                   |
| • 6                        |                | ・インスタンス 4                                 |                   |
| 24 :                       | 14 :           | 4 :                                       | 41%               |
| •12 (各 6)                  | • 7            | ・インスタンス1-インス                              |                   |
| <ul><li>12(各 6)</li></ul>  | • 7            | タンス2                                      |                   |
|                            |                | <ul> <li>・インスタンス2-インス<br/>タンス4</li> </ul> |                   |

次の表は、単一の親物理インターフェイス上でサブインターフェイスを使用している 9300 上 の3つの SM-44 セキュリティモジュールに適用されます。たとえば、同じ種類のインターフェ イスをすべてバンドルするための大規模な EtherChannel を作成し、EtherChannel のサブインター フェイスを共有します。複数の物理インターフェイスを共有するには、複数のサブインター フェイスを使用するよりも多くの転送テーブル リソースを使用します。 各 SM-44 モジュールは、最大 14 のインスタンスをサポートできます。インスタンスは、制限内に収める必要に応じてモジュール間で分割されます。

| 専用サブインター<br>フェイス                                                                                | 共有サブインター<br>フェイス         | インスタンス数                                                                                                    | 転送テーブルの使用率<br>(%) |
|-------------------------------------------------------------------------------------------------|--------------------------|----------------------------------------------------------------------------------------------------|-------------------|
| <b>168</b> :<br>• 168 (4 ea.)                                                                   | 0                        | <b>42</b> :<br>・インスタンス1-インス<br>タンス 42                                                                                  | 33%               |
| <b>224</b> :<br>• 224 (16 ea.)                                                                  | 0                        | 14:<br>・インスタンス1-インス<br>タンス 14                                                                                          | 27 %              |
| 14:<br>•14(各1)                                                                                  | 1                        | 14:<br>・インスタンス1-インス<br>タンス 14                                                                                          | 46 %              |
| <ul> <li>33:</li> <li>11 (各 1)</li> <li>11 (各 1)</li> <li>11 (各 1)</li> <li>11 (各 1)</li> </ul> | 3 :<br>• 1<br>• 1<br>• 1 | <ul> <li>33:</li> <li>インスタンス1-インス<br/>タンス11</li> <li>インスタンス12-イン<br/>スタンス22</li> <li>インスタンス23-イン<br/>スタンス33</li> </ul> | 98%               |
| <b>70</b> :<br>• 70 (5 ea.)                                                                     | 1                        | 14 :<br>・インスタンス1-インス<br>タンス 14                                                                                         | 46 %              |
| <b>165</b> :<br>• 55 (5 ea.)<br>• 55 (5 ea.)<br>• 55 (5 ea.)                                    | 3 :<br>• 1<br>• 1<br>• 1 | <ul> <li>33:</li> <li>インスタンス1-インス<br/>タンス11</li> <li>インスタンス12-イン<br/>スタンス22</li> <li>インスタンス23-イン<br/>スタンス33</li> </ul> | 98%               |

表 3:3つの SM-44 を備えた Firepower 9300 上の 1 つの親のサブインターフェイスとインスタンス

| 専用サブインター<br>フェイス | 共有サブインター<br>フェイス | インスタンス数                                        | 転送テーブルの使用率<br>(%) |
|------------------|------------------|------------------------------------------------|-------------------|
| 70:              | 2                | 14 :                                           | 46 %              |
| • 70 (5 ea.)     |                  | <ul> <li>インスタンス1-インス<br/>タンス 14</li> </ul>     |                   |
| <b>165</b> :     | 6 :              | 33 :                                           | 98%               |
| • 55 (5 ea.)     | • 2              | ・インスタンス1-インス                                   |                   |
| • 55 (5 ea.)     | • 2              | タンス 11                                         |                   |
| • 55 (5 ea.)     | • 2              | <ul> <li>インスタンス 12 - イン<br/>スタンス 22</li> </ul> |                   |
|                  |                  | ・インスタンス 23 - イン                                |                   |
|                  |                  | スタンス 33                                        |                   |
| 70:              | 10               | 14 :                                           | 46 %              |
| • 70 (5 ea.)     |                  | ・インスタンス1-インス                                   |                   |
|                  |                  | タンス 14                                         |                   |
| <i>165</i> :     | <b>30</b> :      | <b>33</b> :                                    | 102 %             |
| • 55 (5 ea.)     | • 10             | ・インスタンス1-インス                                   | 許可しない             |
| • 55 (5 ea.)     | • 10             | タンス 11                                         |                   |
| • 55 (5 ea.)     | • 10             | ・インスタンス 12 - イン                                |                   |
|                  |                  | スタンス 22                                        |                   |
|                  |                  | <ul> <li>インスタンス 23 - イン</li> </ul>             |                   |
|                  |                  | ▲ダンA 33                                        |                   |

#### 1 つの SM 44 を備えた Firepower 9300

次の表は、物理インターフェイスまたは Etherchannel のみを使用している1つの SM-44 を備え た Firepower 9300 に適用されます。サブインターフェイスがなければ、インターフェイスの最 大数が制限されます。さらに、複数の物理インターフェイスを共有するには、複数のサブイン ターフェイスを使用するよりも多くの転送テーブル リソースを使用します。

1 つの SM-44 を備えた Firepower 9300 は、最大 14 のインスタンスをサポートできます。

| 専用インターフェ<br>イス              | 共有インターフェイ<br>ス | インスタンス数                                   | 転送テーブルの使用率<br>(%) |
|-----------------------------|----------------|-------------------------------------------|-------------------|
| 32 :                        | 0              | 4:                                        | 16 %              |
| • 8                         |                | •インスタンス1                                  |                   |
| • 8                         |                | •インスタンス 2                                 |                   |
| • 8                         |                | ・インスタンス 3                                 |                   |
| • 8                         |                | ・インスタンス 4                                 |                   |
| <b>30</b> :                 | 0              | 2:                                        | 14%               |
| • 15                        |                | •インスタンス1                                  |                   |
| • 15                        |                | ・インスタンス 2                                 |                   |
| 14 :                        | 1              | 14 :                                      | 46 %              |
| •14 (各 1)                   |                | ・インスタンス1-インス<br>タンス 14                    |                   |
| 14 :                        | 2:             | 14 :                                      | 37 %              |
| •7(各1)                      | •1             | ・インスタンス1-インス                              |                   |
| •7(各1)                      | •1             | タンス7                                      |                   |
|                             |                | ・インスタンス8-インス<br>タンス 14                    |                   |
| 32 :                        | 1              | 4 :                                       | 21 %              |
| • 8                         |                | •インスタンス1                                  |                   |
| • 8                         |                | •インスタンス 2                                 |                   |
| • 8                         |                | •インスタンス3                                  |                   |
| • 8                         |                | ・インスタンス 4                                 |                   |
| 32 :                        | 2              | 4:                                        | 20 %              |
| •16 (各 8)                   |                | ・インスタンス1-インス                              |                   |
| <ul><li>• 16(各 8)</li></ul> |                | タンス2                                      |                   |
|                             |                | <ul> <li>・インスタンス3-インス<br/>タンス4</li> </ul> |                   |

表 4:1つの SM-44を備えた Firepower 9300の物理/EtherChannel インターフェイスとインスタンス

| 専用インターフェ<br>イス             | 共有インターフェイ<br>ス | インスタンス数                                   | 転送テーブルの使用率<br>(%) |
|----------------------------|----------------|-------------------------------------------|-------------------|
| 32 :                       | 2              | 4:                                        | 25 %              |
| • 8                        |                | •インスタンス1                                  |                   |
| • 8                        |                | ・インスタンス 2                                 |                   |
| • 8                        |                | ・インスタンス 3                                 |                   |
| • 8                        |                | ・インスタンス 4                                 |                   |
| 32 :                       | 4 :            | 4 :                                       | 24 %              |
| <ul><li>•16(各8)</li></ul>  | • 2            | ・インスタンス1-インス                              |                   |
| <ul><li>•16(各 8)</li></ul> | • 2            | タンス2                                      |                   |
|                            |                | <ul> <li>インスタンス3-インス<br/>タンス4</li> </ul>  |                   |
|                            |                |                                           |                   |
| 24 :                       | 8              | 3:                                        | 37 %              |
| • 8                        |                | •インスタンス1                                  |                   |
| • 8                        |                | ・インスタンス 2                                 |                   |
| • 8                        |                | ・インスタンス 3                                 |                   |
| 10 :                       | 10             | 5 :                                       | 69%               |
| •10(各2)                    |                | <ul> <li>インスタンス1-インス<br/>タンス 5</li> </ul> |                   |
| 10 :                       | 20 :           | 5 :                                       | 59%               |
| •6 (各2)                    | • 10           | ・インスタンス1-インス                              |                   |
| •4(各2)                     | • 10           | タンス 3                                     |                   |
|                            |                | <ul> <li>インスタンス4-インス<br/>タンス 5</li> </ul> |                   |
| <i>14</i> :                | 10             | 7:                                        | 109%              |
| • 12 (2 ea.)               |                | <ul> <li>インスタンス1-インス<br/>タンス7</li> </ul>  | 許可しない             |

次の表は、単一の親物理インターフェイス上でサブインターフェイスを使用している1つの SM-44を備えた Firepower 4150 に適用されます。たとえば、同じ種類のインターフェイスをす べてバンドルするための大規模な EtherChannel を作成し、EtherChannel のサブインターフェイ スを共有します。複数の物理インターフェイスを共有するには、複数のサブインターフェイス を使用するよりも多くの転送テーブルリソースを使用します。

1 つの SM-44 を備えた Firepower 9300 は、最大 14 のインスタンスをサポートできます。

| 表 5 : 1 つの SM-44 を備えた Firepower 9300 上の | 1つの親のサブインターフェイスとインスタンス |
|-----------------------------------------|------------------------|
|-----------------------------------------|------------------------|

| 専用サブインター<br>フェイス                                       | 共有サブインター<br>フェイス | インスタンス数                                                                                 | 転送テーブルの使用率<br>(%) |
|--------------------------------------------------------|------------------|-----------------------------------------------------------------------------------------|-------------------|
| <b>112</b> :<br>•112(各8)                               | 0                | 14 :<br>・インスタンス1-インス<br>タンス 14                                                          | 17%               |
| <b>224</b> :<br>• 224 (16 ea.)                         | 0                | 14:<br>・インスタンス1-インス<br>タンス 14                                                           | 17%               |
| 14:<br>•14(各1)                                         | 1                | 14:<br>・インスタンス1-インス<br>タンス 14                                                           | 46 %              |
| 14:<br>•7(各1)<br>•7(各1)                                | 2:<br>• 1<br>• 1 | <ul> <li>14:</li> <li>・インスタンス1-インス<br/>タンス7</li> <li>・インスタンス8-インス<br/>タンス 14</li> </ul> | 37 %              |
| <b>112</b> :<br>•112(各8)                               | 1                | 14:<br>・インスタンス1-インス<br>タンス 14                                                           | 46 %              |
| <ul><li>112:</li><li>・56(各8)</li><li>・56(各8)</li></ul> | 2:<br>• 1<br>• 1 | <ul> <li>14:</li> <li>・インスタンス1-インス<br/>タンス7</li> <li>・インスタンス8-インス<br/>タンス 14</li> </ul> | 37 %              |
| <b>112</b> :<br>•112(各8)                               | 2                | 14:<br>・インスタンス1-インス<br>タンス 14                                                           | 46 %              |

| 専用サブインター<br>フェイス             | 共有サブインター<br>フェイス | インスタンス数                | 転送テーブルの使用率<br>(%) |
|------------------------------|------------------|------------------------|-------------------|
| 112 :                        | 4:               | 14 :                   | 37 %              |
| <ul><li>•56(各8)</li></ul>    | • 2              | ・インスタンス1-インス           |                   |
| <ul><li>• 56 (各 8)</li></ul> | • 2              | タンス7                   |                   |
|                              |                  | ・インスタンス8-インス           |                   |
|                              |                  | タンス 14                 |                   |
| <b>140</b> :                 | 10               | 14 :                   | 46 %              |
| •140(各10)                    |                  | ・インスタンス1-インス<br>タンス 14 |                   |
| 140 :                        | 20 :             | 14 :                   | 37 %              |
| •70(各 10)                    | • 10             | ・インスタンス1-インス           |                   |
| •70(各10)                     | • 10             | タンス 7<br>              |                   |
|                              |                  | ・インスタンス8-インス           |                   |
|                              |                  | タンス 14                 |                   |

### 共有インターフェイス リソースの表示

転送テーブルとVLAN グループの使用状況を表示するには、[デバイスとネットワーク(Devices & Network)]>[インターフェイス転送の使用率(Interface Forwarding Utilization)] エリアを 参照します。次に例を示します。

| FAULTS                                                                                                    | INTERFACES                                    | DEVICES & NETWORK                        | LICENSE     | INVENTORY            |             |                        |
|----------------------------------------------------------------------------------------------------|-----------------------------------------------|------------------------------------------|-------------|----------------------|-------------|------------------------|
| 0(0) 1(2)<br><sup>©</sup> CRITICAL ▲ MAJOR                                                                                 | 215 4                                         | 0 11<br>• DOWN         • UP         • UP | Smart Agent | 1 🖻 Security Modules | 4<br>🏶 Fans | 2<br>IP Power Supplies |
| Devices                                                                                                    |                                               |                                          |             |                      |             |                        |
| Security Module 1                                                                                                    |                                               | 6% (4 of 70) Cores Available             |             |                      |             |                        |
| Security Module 2                                                                                                    |                                               | 100% (70 of 70) Cores Available          |             |                      |             |                        |
| Security Module 3                                                                                                    |                                               | 100% (70 of 70) Cores Available          |             |                      |             |                        |
|                                                                                                    |                                               |                                          |             |                      |             |                        |
| Interface Forwarding Utilization<br>Ingress VLAN Group Entry Utilisation (Cu<br>Switch Forwarding Path Entry Utilisation ( | rrent/Max): 45/500<br>(Current/Max): 311/1021 |                                          |             |                      |             |                        |

# Threat Defense のインライン セット リンク ステート伝達サポート

インラインセットはワイヤ上のバンプのように動作し、2つのインターフェイスを一緒にバインドし、既存のネットワークに組み込みます。この機能によって、隣接するネットワークデバ

イスの設定がなくても、任意のネットワーク環境にシステムをインストールすることができま す。インラインインターフェイスはすべてのトラフィックを無条件に受信しますが、これらの インターフェイスで受信されたすべてのトラフィックは、明示的にドロップされない限り、イ ンライン セットの外部に再送信されます。

脅威に対する防御 アプリケーションでインライン セットを設定し、リンク ステート伝達を有 効にすると、脅威に対する防御 はインライン セット メンバーシップを FXOS シャーシに送信 します。リンク ステート伝達により、インライン セットのインターフェイスの1つが停止し た場合、シャーシは、インライン インターフェイス ペアの2番目のインターフェイスも自動 的に停止します。停止したインターフェイスが再び起動すると、2番目のインターフェイスも自動 的に起動します。つまり、1つのインターフェイスのリンクステートが変化すると、シャー シはその変化を検知し、その変化に合わせて他のインターフェイスのリンクステートを更新し ます。ただし、シャーシからリンクステートの変更が伝達されるまで最大4秒かかります。障 害状態のネットワークデバイスを避けてトラフィックを自動的に再ルーティングするようルー タが設定された復元力の高いネットワーク環境では、リンクステート伝播が特に有効です。

(注)

) 同じインラインセットに対して ハードウェア バイパス およびリンクステートの伝達を有効にしないでください。

# 論理デバイスについて

論理デバイスでは、1 つのアプリケーション インスタンス(ASA または 脅威に対する防御 の いずれか)および1 つのオプション デコレータ アプリケーション(Radware DefensePro)を実 行し、サービスチェーンを形成できます。

論理デバイスを追加する場合は、アプリケーション インスタンス タイプとバージョンを定義 し、インターフェイスを割り当て、アプリケーション設定に送信されるブートストラップ設定 を構成することもできます。

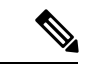

(注) Firepower 9300 の場合、異なるアプリケーションタイプ(ASA および 脅威に対する防御)を シャーシ内の個々のモジュールにインストールできます。別個のモジュールでは、異なるバー ジョンのアプリケーション インスタンス タイプも実行できます。

## スタンドアロン論理デバイスとクラスタ化論理デバイス

次の論理デバイス タイプを追加できます。

- スタンドアロン:スタンドアロン論理デバイスは、スタンドアロンユニットまたはハイ アベイラビリティペアのユニットとして動作します。
- クラスタ:クラスタ化論理デバイスを使用すると複数の装置をグループ化することで、単 ーデバイスのすべての利便性(管理、ネットワークへの統合)を提供し、同時に複数デバ

イスによる高いスループットと冗長性を実現できます。Firepower 9300 などの複数のモ ジュールデバイスが、シャーシ内クラスタリングをサポートします。Firepower 9300 の場 合、3 つすべてのモジュールがネイティブインスタンスとコンテナインスタンスの両方の クラスタに参加する必要があります。Device Manager はクラスタリングをサポートしてい ません。

## 論理デバイスのアプリケーションインスタンス:コンテナとネイティ ブ

アプリケーションインスタンスは次の展開タイプで実行します。

- ネイティブ インスタンス:ネイティブ インスタンスはセキュリティモジュール/エンジンのすべてのリソース(CPU、RAM、およびディスク容量)を使用するため、ネイティブインスタンスを1つだけインストールできます。
- コンテナインスタンス:コンテナインスタンスでは、セキュリティモジュール/エンジンのリソースのサブセットを使用するため、複数のコンテナインスタンスをインストールできます。マルチインスタンス機能は Management Center を使用する 脅威に対する防御 でのみサポートされています。ASA または Device Manager を使用する 脅威に対する防御 ではサポートされていません。

(注) マルチインスタンス機能は、実装は異なりますが、ASA マルチ コンテキストモードに似ています。マルチコンテキストモード では、単一のアプリケーションインスタンスがパーティション化 されますが、マルチインスタンス機能では、独立したコンテナイ ンスタンスを使用できます。コンテナインスタンスでは、ハード リソースの分離、個別の構成管理、個別のリロード、個別のソフ トウェアアップデート、および 脅威に対する防御 のフル機能の サポートが可能です。マルチコンテキストモードでは、共有リ ソースのおかげで、特定のプラットフォームでより多くのコンテ キストをサポートできます。脅威に対する防御ではマルチコンテ キストモードは使用できません。

Firepower 9300 の場合、一部のモジュールでネイティブインスタンスを使用し、他のモジュールではコンテナインスタンスを使用することができます。

### コンテナ インスタンス インターフェイス

コンテナインターフェイスでの柔軟な物理インターフェイスの使用を可能にするため、FXOS でVLANサブインターフェイスを作成し、複数のインスタンス間でインターフェイス(VLAN または物理)を共有することができます。ネイティブのインスタンスは、VLANサブインター フェイスまたは共有インターフェイスを使用できません。マルチインスタンスクラスタは、 VLANサブインターフェイスまたは共有インターフェイスを使用できません。クラスタ制御リ ンクは例外で、クラスタ EtherChannel のサブインターフェイスを使用できます。共有インター フェイスの拡張性 (7ページ)およびコンテナ インスタンスの VLAN サブインターフェイス の追加 (46ページ)を参照してください。

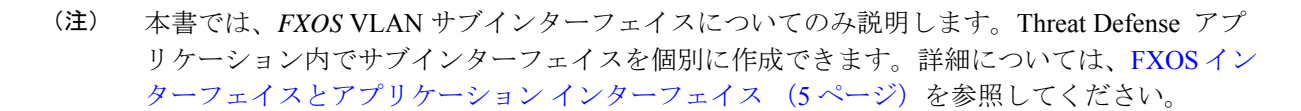

### シャーシがパケットを分類する方法

シャーシに入ってくるパケットはいずれも分類する必要があります。その結果、シャーシは、 どのインスタンスにパケットを送信するかを決定できます。

- ・一意のインターフェイス:1つのインスタンスしか入力インターフェイスに関連付けられていない場合、シャーシはそのインスタンスにパケットを分類します。ブリッジグループメンバーインターフェイス(トランスペアレントモードまたはルーテッドモード)、インラインセット、またはパッシブインターフェイスの場合は、この方法を常にパケットの分類に使用します。
- ・一意のMACアドレス:シャーシは、共有インターフェイスを含むすべてのインターフェ イスに一意のMACアドレスを自動的に生成します。複数のインスタンスが同じインター フェイスを共有している場合、分類子には各インスタンスでそのインターフェイスに割り 当てられた固有のMACアドレスが使用されます。固有のMACアドレスがないと、アッ プストリームルータはインスタンスに直接ルーティングできません。アプリケーション内 で各インターフェイスを設定するときに、手動でMACアドレスを設定することもできま す。

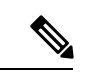

(注) 宛先 MAC アドレスがマルチキャストまたはブロードキャスト MAC アドレスの場合、パケットが複製されて各インスタンスに送信されます。

分類例

#### MAC アドレスを使用した共有インターフェイスのパケット分類

次の図に、外部インターフェイスを共有する複数のインスタンスを示します。インスタンスC にはルータがパケットを送信する MAC アドレスが含まれているため、分類子はパケットをイ ンスタンス C に割り当てます。

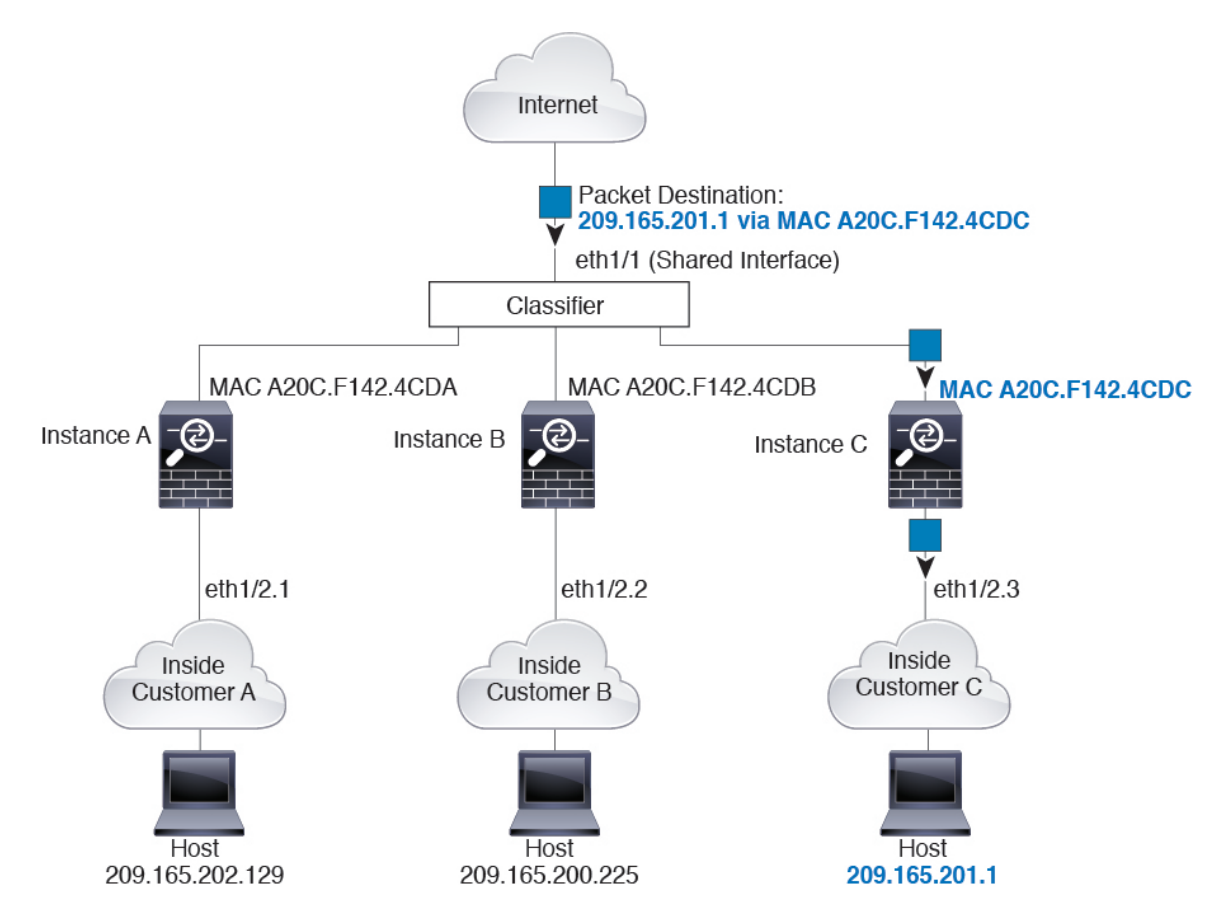

#### 図 6: MAC アドレスを使用した共有インターフェイスのパケット分類

#### 内部ネットワークからの着信トラフィック

内部ネットワークからのものを含め、新たに着信するトラフィックすべてが分類される点に注意してください。次の図に、インターネットにアクセスするネットワーク内のインスタンスCのホストを示します。分類子は、パケットをインスタンスCに割り当てます。これは、入力インターフェイスがイーサネット 1/2.3 で、このイーサネットがインスタンスCに割り当てられているためです。

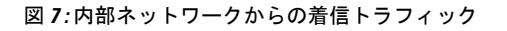

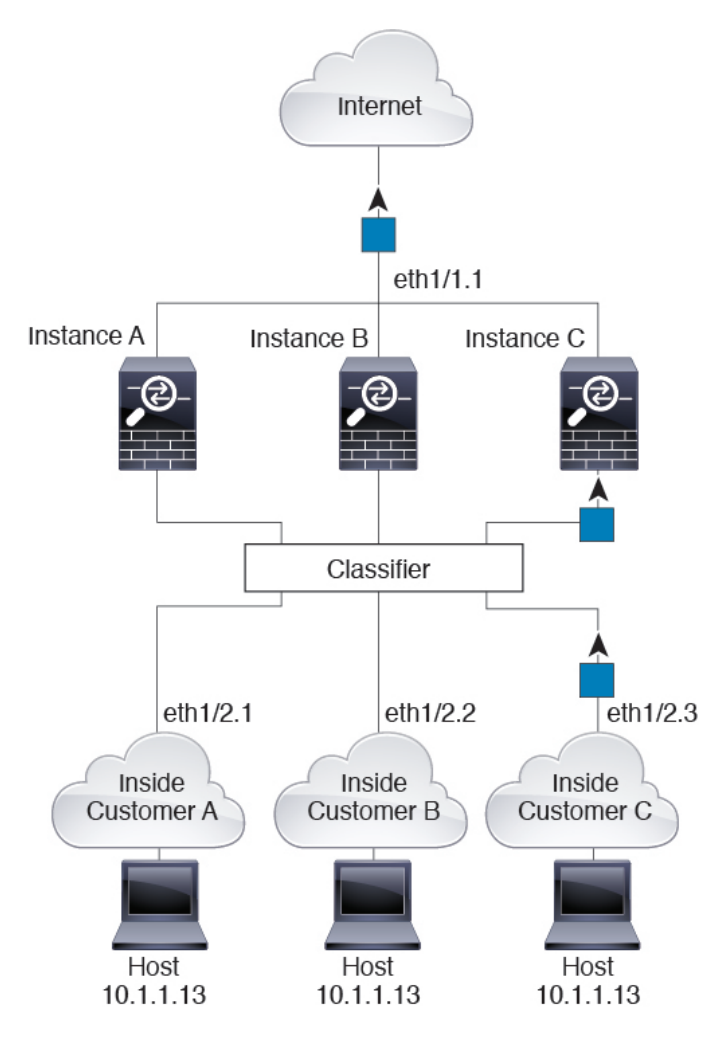

### トランスペアレント ファイアウォール インスタンス

トランスペアレントファイアウォールでは、固有のインターフェイスを使用する必要がありま す。次の図に、ネットワーク内のインスタンスCのホスト宛のインターネットからのパケット を示します。分類子は、パケットをインスタンスCに割り当てます。これは、入力インター フェイスがイーサネット 1/2.3 で、このイーサネットがインスタンスCに割り当てられている ためです。

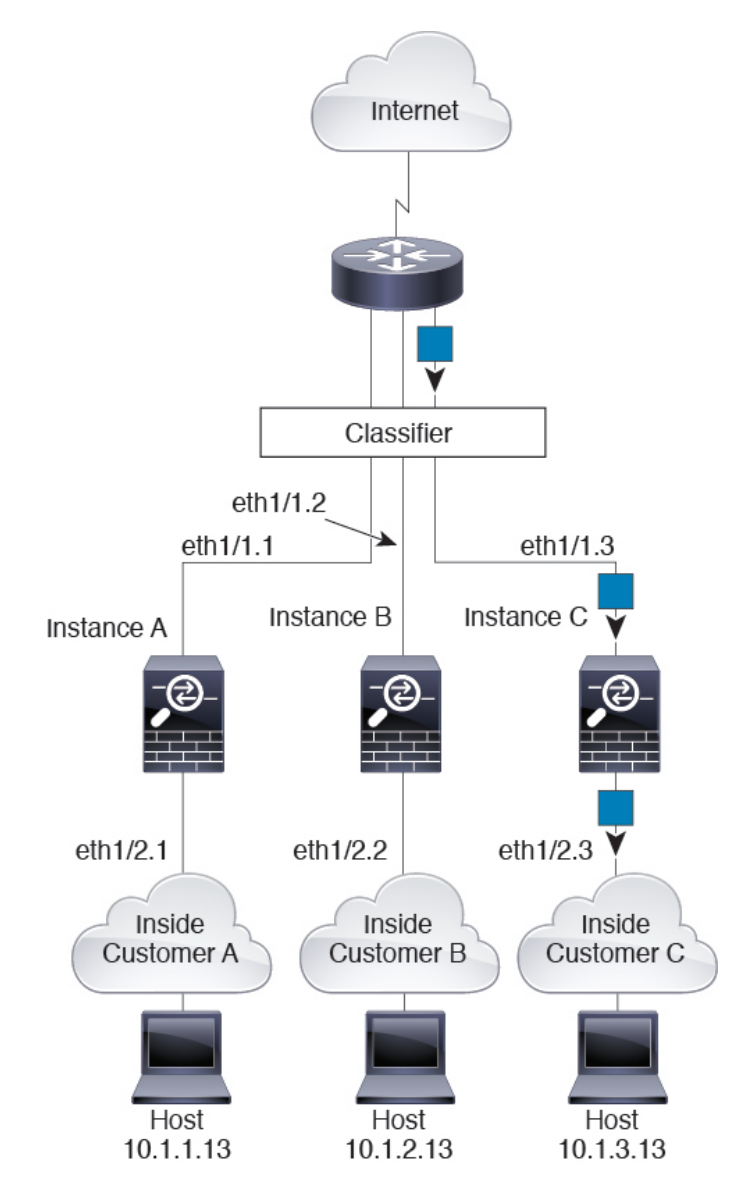

#### 図 8: トランスペアレント ファイアウォール インスタンス

#### インラインセット

インラインセットの場合は一意のインターフェイスを使用する必要があります。また、それら のセットは物理インターフェイスか、またはEtherChannelである必要があります。次の図に、 ネットワーク内のインスタンスCのホスト宛のインターネットからのパケットを示します。分 類子は、パケットをインスタンスCに割り当てます。これは、入力インターフェイスがイーサ ネット 1/5 で、このイーサネットがインスタンスCに割り当てられているためです。 図 **9**:インラインセット

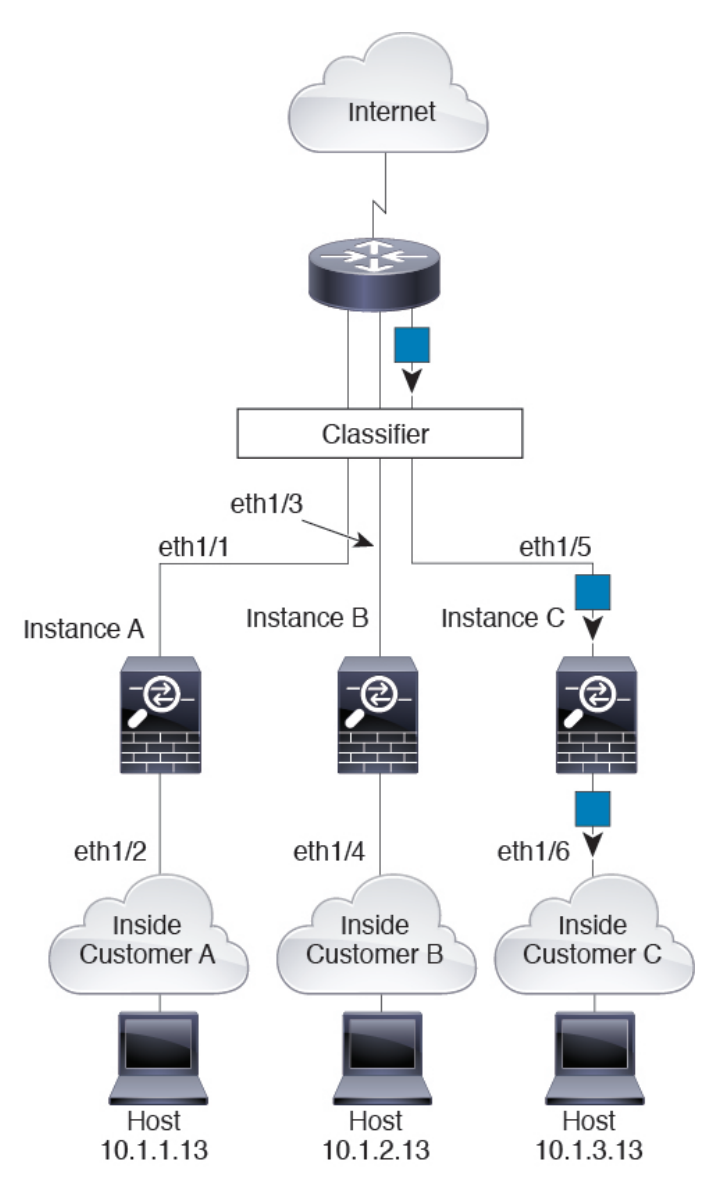

### コンテナ インスタンスのカスケード

別のインスタンスの前にインスタンスを直接配置することをインスタンスのカスケードと呼び ます。一方のインスタンスの外部インターフェイスは、もう一方のインスタンスの内部イン ターフェイスと同じインターフェイスです。いくつかのインスタンスのコンフィギュレーショ ンを単純化する場合、最上位インスタンスの共有パラメータを設定することで、インスタンス をカスケード接続できます。

次の図に、ゲートウェイの背後に2つのインスタンスがあるゲートウェイインスタンスを示し ます。 図10:インスタンスのカスケード

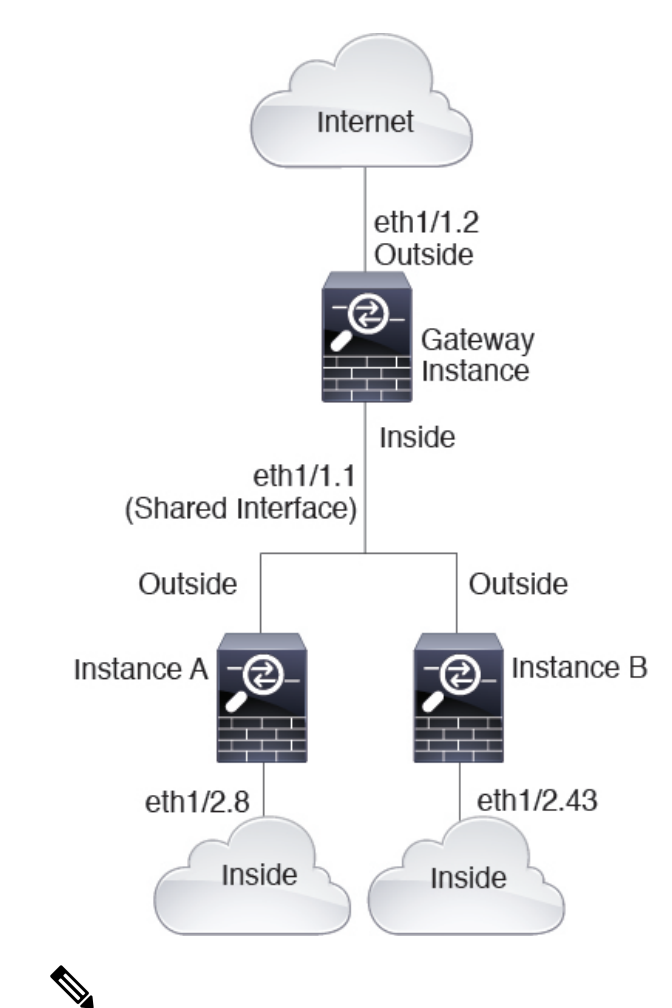

(注) 高可用性を備えたカスケードインスタンス(共有インターフェイスを使用)を使用しないでください。フェールオーバーが発生し、スタンバイユニットが再参加すると、MACアドレスが一時的に重複し、停止が発生する可能性があります。代わりに、外部スイッチを使用してゲートウェイインスタンスと内部インスタンスに一意のインターフェイスを使用して、それらのインスタンス間でトラフィックを渡す必要があります。

### 一般的な複数インスタンス展開

次の例には、ルーテッドファイアウォールモードのコンテナインスタンスが3つ含まれます。 これらには次のインターフェイスが含まれます。

 管理: すべてのインスタンスがポートチャネル1インターフェイス(管理タイプ)を使用 します。この EtherChannel には2つの10ギガビットイーサネットインターフェイスが含 まれます。各アプリケーション内で、インターフェイスは同じ管理ネットワークで一意の IP アドレスを使用します。

- 内部:各インスタンスがポートチャネル2(データタイプ)のサブインターフェイスを使用します。このEtherChannelには2つの10ギガビットイーサネットインターフェイスが含まれます。各サブインターフェイスは別々のネットワーク上に存在します。
- 外部: すべてのインスタンスがポートチャネル3インターフェイス(データ共有タイプ) を使用します。この EtherChannel には2つの10ギガビットイーサネットインターフェイ スが含まれます。各アプリケーション内で、インターフェイスは同じ外部ネットワークで 一意のIPアドレスを使用します。
- フェールオーバー:各インスタンスがポートチャネル4(データタイプ)のサブインター フェイスを使用します。この EtherChannel には2つの10ギガビットイーサネットイン ターフェイスが含まれます。各サブインターフェイスは別々のネットワーク上に存在しま す。

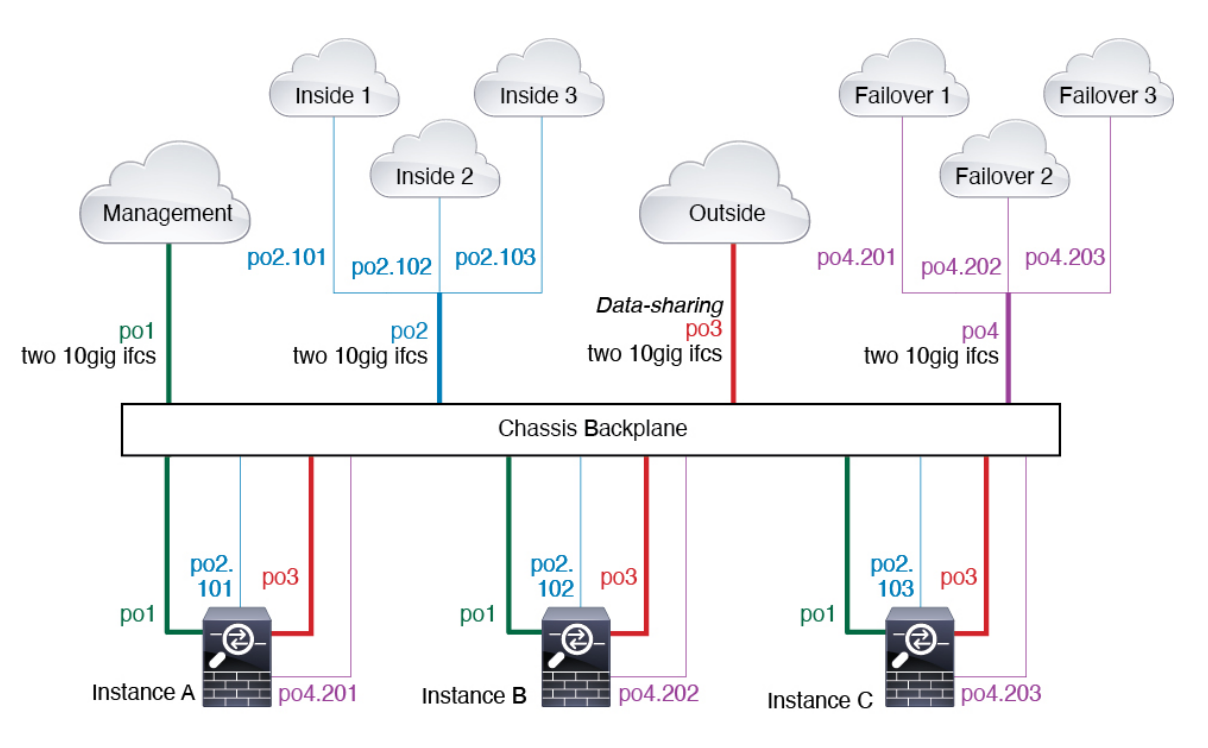

### コンテナ インスタンス インターフェイスの自動 MAC アドレス

シャーシは、各インスタンスの共有インターフェイスが一意の MAC アドレスを使用するよう に、インスタンス インターフェイスの MAC アドレスを自動的に生成します。

インスタンス内の共有インターフェイスに MAC アドレスを手動で割り当てると、手動で割り 当てられた MAC アドレスが使用されます。後で手動 MAC アドレスを削除すると、自動生成 されたアドレスが使用されます。生成した MAC アドレスがネットワーク内の別のプライベー ト MAC アドレスと競合することがまれにあります。この場合は、インスタンス内のインター フェイスの MAC アドレスを手動で設定してください。

自動生成されたアドレスは A2 で始まり、アドレスが重複するリスクがあるため、手動 MAC アドレスの先頭は A2 にしないでください。

シャーシは、次の形式を使用して MAC アドレスを生成します。

#### A2xx.yyzz.zzzz

xx.yyはユーザー定義のプレフィックスまたはシステム定義のプレフィックスであり、zz.zzzzは シャーシが生成した内部カウンタです。システム定義のプレフィックスは、IDPROMにプログ ラムされている Burned-in MAC アドレス内の最初の MAC アドレスの下部 2 バイトと一致しま す。connect fxosを使用し、次にshow moduleを使用して、MAC アドレスプールを表示します。 たとえば、モジュール1について示されている MAC アドレスの範囲が b0aa.772f.f0b0 ~ b0aa.772f.f0bf の場合、システム プレフィックスは f0b0 になります。

ユーザ定義のプレフィックスは、16進数に変換される整数です。ユーザ定義のプレフィックス の使用方法を示す例を挙げます。プレフィックスとして77を指定すると、シャーシは77を16 進数値 004D (yyxx) に変換します。MAC アドレスで使用すると、プレフィックスはシャーシ ネイティブ形式に一致するように逆にされます (xxyy)。

#### A24D.00zz.zzz

プレフィックス 1009 (03F1) の場合、MAC アドレスは次のようになります。

A2F1.03zz.zzz

### コンテナ インスタンスのリソース管理

コンテナインスタンスごとのリソース使用率を指定するには、FXOS で1つまたは複数のリ ソースプロファイルを作成します。論理デバイス/アプリケーションインスタンスを展開する ときに、使用するリソースプロファイルを指定します。リソースプロファイルは CPU コアの 数を設定します。RAM はコアの数に従って動的に割り当てられ、ディスク容量はインスタン スごとに40GBに設定されます。モデルごとに使用可能なリソースを表示するには、コンテナ インスタンスの要件と前提条件 (32 ページ)を参照してください。リソースプロファイルを 追加するには、コンテナインスタンスにリソースプロファイルを追加 (48 ページ)を参照し てください。

### マルチインスタンス機能のパフォーマンス スケーリング係数

プラットフォームの最大スループット(接続数、VPNセッション数、およびTLSプロキシセッション数)は、ネイティブインスタンスがメモリと CPU を使用するために計算されます(この値は show resource usage に示されます)。複数のインスタンスを使用する場合は、インスタンスに割り当てる CPU コアの割合に基づいてスループットを計算する必要があります。たとえば、コアの 50% でコンテナインスタンスを使用する場合は、最初にスループットの 50% を計算する必要があります。さらに、コンテナインスタンスで使用可能なスループットは、ネイティブインスタンスで使用可能なスループットよりも低い場合があります。

インスタンスのスループットを計算する方法の詳細については、https://www.cisco.com/c/en/us/ products/collateral/security/firewalls/white-paper-c11-744750.html を参照してください。

### コンテナ インスタンスおよびハイ アベイラビリティ

2つの個別のシャーシでコンテナインスタンスを使用してハイアベイラビリティを使用できま す。たとえば、それぞれ 10 個のインスタンスを使用する 2 つのシャーシがある場合、10 個の ハイ アベイラビリティ ペアを作成できます。ハイ アベイラビリティは FXOS で構成されません。各ハイ アベイラビリティ ペアはアプリケーション マネージャで構成します。

詳細な要件については、「ハイアベイラビリティの要件と前提条件(33ページ)」と「ハイ アベイラビリティペアの追加(56ページ)」を参照してください。

### コンテナインスタンスおよびクラスタリング

セキュリティモジュール/エンジンごとに1つのコンテナインスタンスを使用して、コンテナ インスタンスのクラスタを作成できます。詳細な要件については、クラスタリングの要件と前 提条件(34ページ)を参照してください。

# コンテナ インスタンスのライセンス

すべてのライセンスがコンテナインスタンスごとではなく、セキュリティエンジン/シャーシ (Firepower 4100 の場合)またはセキュリティモジュール(Firepower 9300 の場合)ごとに使 用されます。次の詳細情報を参照してください。

- Essentialsライセンスがセキュリティモジュール/エンジンごとに1つ自動的に割り当てられます。
- 機能ライセンスは各インスタンスに手動で割り当てますが、セキュリティモジュール/エンジンにつき機能ごとに1つのライセンスのみを使用します。たとえば、3つのセキュリティモジュールを搭載した Firepower 9300の場合、使用中のインスタンスの数に関係なく、モジュールにつき1つの URL フィルタリングライセンスが必要で、合計3つのライセンスが必要になります。

次に例を示します。

表 6: Firepower 9300 のコンテナインスタンスのサンプルライセンスの使用状況

| Firepower 9300 | インスタンス   | ライセンス                                  |
|----------------|----------|----------------------------------------|
| セキュリティ モジュール 1 | インスタンス 1 | Essentials、URL フィルタリン<br>グ、マルウェア防御     |
|                | インスタンス 2 | Essentials、URL フィルタリン<br>グ             |
|                | インスタンス 3 | Essentials、URL フィルタリン<br>グ             |
| セキュリティモジュール2   | インスタンス 4 | Essentials, IPS                        |
|                | インスタンス 5 | Essentials、URL フィルタリン<br>グ、マルウェア防御、IPS |

| Firepower 9300 | インスタンス   | ライセンス                      |
|----------------|----------|----------------------------|
| セキュリティモジュール3   | インスタンス 6 | Essentials、マルウェア防御、<br>IPS |
|                | インスタンス7  | Essentials, IPS            |

#### 表7:ライセンスの総数

| Essentials | URL フィルタリング | マルウェア防御 | IPS |
|------------|-------------|---------|-----|
| 3          | 2           | 3       | 2   |

# 論理デバイスの要件と前提条件

要件と前提条件については、次のセクションを参照してください。

## ハードウェアとソフトウェアの組み合わせの要件と前提条件

Firepower 4100/9300では、複数のモデル、セキュリティモジュール、アプリケーションタイプ、および高可用性と拡張性の機能がサポートされています。許可された組み合わせについては、次の要件を参照してください。

#### Firepower 9300 の要件

Firepower 9300 には、3 つのセキュリティモジュール スロットと複数タイプのセキュリティモジュールが実装されています。次の要件を参照してください。

- セキュリティモジュールタイプ: Firepower 9300 に異なるタイプのモジュールをインストールできます。たとえば、SM-48 をモジュール1、SM-40 をモジュール2、SM-56 をモジュール3としてインストールできます。
- ネイティブインスタンスのクラスタリング:クラスタ内またはシャーシ間であるかどうか にかかわらず、クラスタ内のすべてのセキュリティモジュールは同じタイプである必要が あります。各シャーシに異なる数のセキュリティモジュールをインストールできますが、 すべての空のスロットを含め、シャーシのすべてのモジュールをクラスタに含める必要が あります。たとえば、シャーシ1に2つの SM-40を、シャーシ2に3つの SM-40をイン ストールできます。同じシャーシに1つの SM-48 および2つの SM-40 をインストールす る場合、クラスタリングは使用できません。
- コンテナインスタンスのクラスタリング:異なるモデルタイプのインスタンスを使用して クラスタを作成できます。たとえば、Firepower 9300 SM-56、SM-48、および SM-40 のイ ンスタンスを使用して1つのクラスタを作成できます。ただし、同じクラスタ内にFirepower 9300 と Firepower 4100 を混在させることはできません。

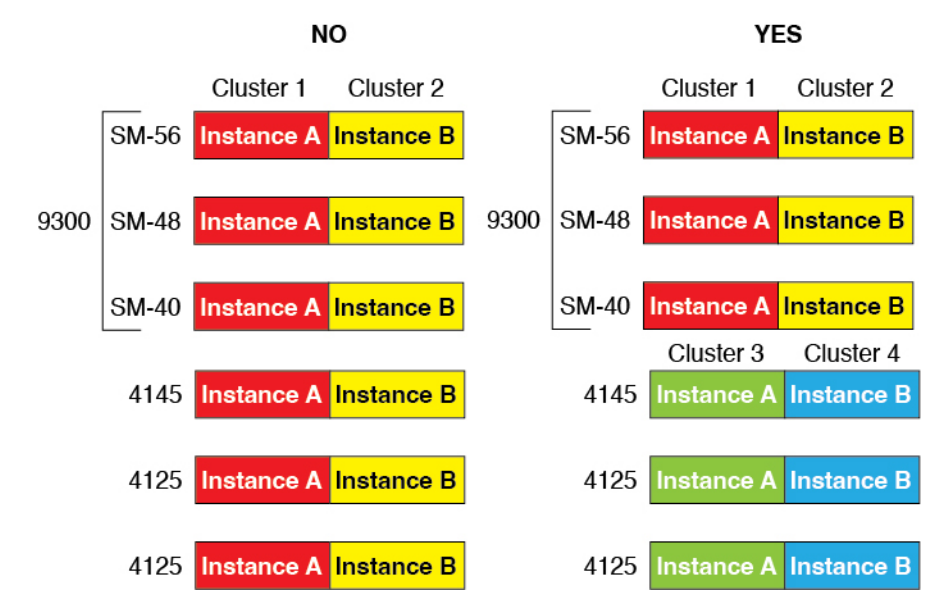

- 高可用性:高可用性はFirepower 9300の同じタイプのモジュール間でのみサポートされています。ただし、2つのシャーシに混在モジュールを含めることができます。たとえば、各シャーシにはSM-40、SM-48、およびSM-56があります。SM-40モジュール間、SM-48 モジュール間、およびSM-56モジュール間にハイアベイラビリティペアを作成できます。
- ASA および Threat Defense のアプリケーションタイプ:異なるアプリケーションタイプ をシャーシ内の別個のモジュールにインストールすることができます。たとえば、モジュー ル1とモジュール2にASAをインストールし、モジュール3に Threat Defense をインス トールすることができます。
- ASA または Threat Defense のバージョン:個別のモジュールで異なるバージョンのアプリケーションインスタンスタイプを実行することも、同じモジュール上の個別のコンテナインスタンスとして実行することもできます。たとえば、モジュール1に Threat Defense 6.3 を、モジュール2に Threat Defense 6.4 を、モジュール3に Threat Defense 6.5 をインストールできます。

#### Firepower 4100 の要件

Firepower 4100 は複数のモデルに搭載されています。次の要件を参照してください。

- ネイティブインスタンスとコンテナインスタンス: Firepower 4100 にコンテナインスタン スをインストールする場合、そのデバイスは他のコンテナインスタンスのみをサポートで きます。ネイティブインスタンスはデバイスのすべてのリソースを使用するため、デバイ スにはネイティブインスタンスを1つのみインストールできます。
- ネイティブインスタンスのクラスタリング:クラスタ内のすべてのシャーシが同じモデル である必要があります。
- コンテナインスタンスのクラスタリング:異なるモデルタイプのインスタンスを使用して クラスタを作成できます。たとえば、Firepower 4145 および 4125 のインスタンスを使用し

て1つのクラスタを作成できます。ただし、同じクラスタ内に Firepower 9300 と Firepower 4100 を混在させることはできません。

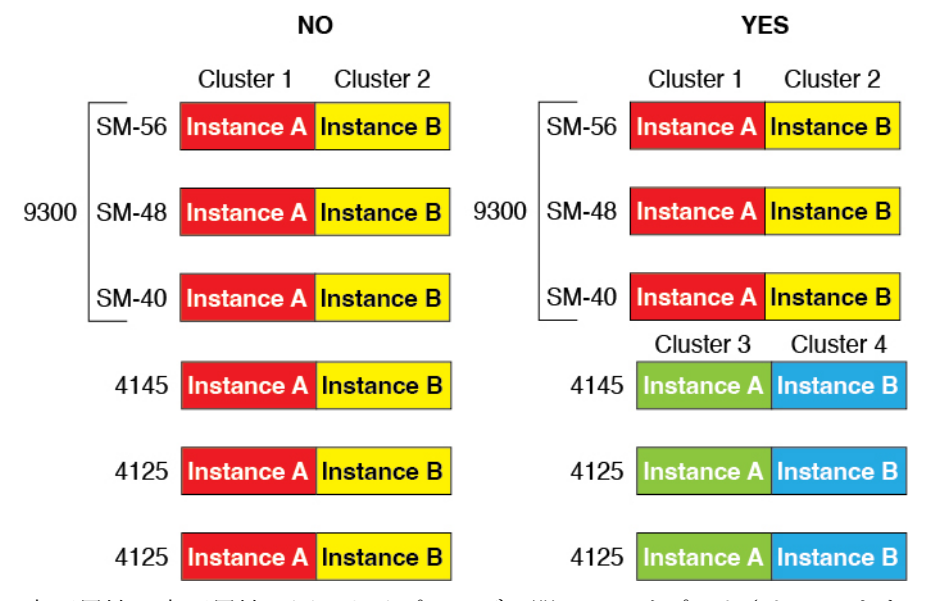

- 高可用性:高可用性は同じタイプのモデル間でのみサポートされています。
- ASA および Threat Defense のアプリケーションタイプ: Firepower 4100 は、1 つのアプリ ケーションタイプのみを実行できます。
- Threat Defense コンテナインスタンスのバージョン:同じモジュール上で異なるバージョンの 脅威に対する防御 を個別のコンテナインスタンスとして実行できます。

# コンテナインスタンスの要件と前提条件

マルチインスタンスでのハイアベイラビリティまたはクラスタリングの要件については、「ハ イアベイラビリティの要件と前提条件 (33ページ)」および「クラスタリングの要件と前提 条件 (34ページ)」を参照してください。

#### サポートされるアプリケーション タイプ

• Threat Defense Management Center を使用

#### 最大コンテナ インスタンスとモデルあたりのリソース

各コンテナインスタンスに対して、インスタンスに割り当てるCPUコアの数を指定できます。 RAM はコアの数に従って動的に割り当てられ、ディスク容量はインスタンスあたり 40 GB に 設定されます。

| モデル                                  | 最大コンテナ<br>インスタンス<br>数 | 使用可能な <b>CPU</b> コア | 使用可能な RAM | 使用可能なディスクス<br>ペース |
|--------------------------------------|-----------------------|---------------------|-----------|-------------------|
| Firepower 4112                       | 3                     | 22                  | 78 GB     | 308 GB            |
| Firepower 4115                       | 7                     | 46                  | 162 GB    | 308 GB            |
| Firepower 4125                       | 10                    | 62                  | 162 GB    | 644 GB            |
| Firepower 4140                       | 7                     | 70                  | 222 GB    | 311.8 GB          |
| Firepower 4145                       | 14                    | 86                  | 344 GB    | 608 GB            |
| Firepower 9300 SM-40 セキュリ<br>ティモジュール | 13                    | 78                  | 334 GB    | 1359 GB           |
| Firepower 9300 SM-48 セキュリ<br>ティモジュール | 15                    | 94                  | 334 GB    | 1341 GB           |
| Firepower 9300 SM-56 セキュリ<br>ティモジュール | 18                    | 110                 | 334 GB    | 1314 GB           |

#### 表8:モデルごとの最大コンテナインスタンス数とリソース

#### **Management Center**の要件

Firepower 4100 シャーシまたは Firepower 9300 モジュール上のすべてのインスタンスに対して、 ライセンスの実装のために同じ Management Center を使用する必要があります。

# ハイアベイラビリティの要件と前提条件

- ハイアベイラビリティフェールオーバーを設定される2つのユニットは、次の条件を満たしている必要があります。
  - ・個別のシャーシ上にあること。Firepower 9300 のシャーシ内ハイアベイラビリティは サポートされません。
  - 同じモデルであること。
  - 高可用性論理デバイスに同じインターフェイスが割り当てられていること。
  - インターフェイスの数とタイプが同じであること。ハイアベイラビリティを有効にする前に、すべてのインターフェイスを FXOS で事前に同じ設定にすること。
- 高可用性は Firepower 9300 の同じタイプのモジュール間でのみサポートされていますが、2台のシャーシにモジュールを混在させることができます。たとえば、各シャーシにはSM-56、SM-48、および SM-40 があります。SM-56 モジュール間、SM-48 モジュール間、および SM-40 モジュール間にハイアベイラビリティペアを作成できます。

- コンテナインスタンスでは、各装置で同じリソースプロファイル属性を使用する必要があります。
- コンテナインスタンス向け:高可用性を備えたカスケードインスタンス(共有インターフェイスを使用)を使用しないでください。フェールオーバーが発生し、スタンバイユニットが再参加すると、MACアドレスが一時的に重複し、停止が発生する可能性があります。代わりに、外部スイッチを使用してゲートウェイインスタンスと内部インスタンスに一意のインターフェイスを使用して、それらのインスタンス間でトラフィックを渡す必要があります。
- •他のハイアベイラビリティシステム要件については、高可用性のシステム要件を参照してください。

## クラスタリングの要件と前提条件

#### クラスタ モデルのサポート

Threat Defense は、次のモデルでのクラスタリングをサポートしています。

- Firepower 9300: クラスタには最大16ノードを含めることができます。たとえば、16の シャーシで1つのモジュールを使用したり、8つのシャーシで2つのモジュールを使用し て、最大16のモジュールを組み合わせることができます。複数のシャーシによるクラス タリングと、1つのシャーシ内のセキュリティモジュールに分離されたクラスタリングが サポートされます。
- Firepower 4100: 複数のシャーシでクラスタリングを使用して、最大 16 ノードがサポート されます。

#### ユーザの役割

- 管理者
- •アクセス管理者
- ネットワーク管理者

#### クラスタリングハードウェアおよびソフトウェアの要件

クラスタ内のすべてのシャーシ:

ネイティブインスタンスのクラスタリング—Firepower 4100: すべてのシャーシが同じモデルである必要があります。Firepower 9300: すべてのセキュリティモジュールは同じタイプである必要があります。たとえば、クラスタリングを使用する場合は、Firepower 9300のすべてのモジュールはSM-40である必要があります。各シャーシに異なる数のセキュリティモジュールをインストールできますが、すべての空のスロットを含め、シャーシのすべてのモジュールをクラスタに含める必要があります。

 コンテナインスタンスのクラスタリング―クラスタインスタンスごとに同じセキュリティ モジュールまたはシャーシモデルを使用することをお勧めします。ただし、必要に応じ て、同じクラスタ内に異なるFirepower9300セキュリティモジュールタイプまたはFirepower 4100モデルのコンテナインスタンスを混在させ、一致させることができます。同じクラス タ内でFirepower9300と4100のインスタンスを混在させることはできません。たとえば、 Firepower 9300 SM-56、SM-48、および SM-40のインスタンスを使用して1つのクラスタ を作成できます。または、Firepower 4145および 4125 でクラスタを作成できます。

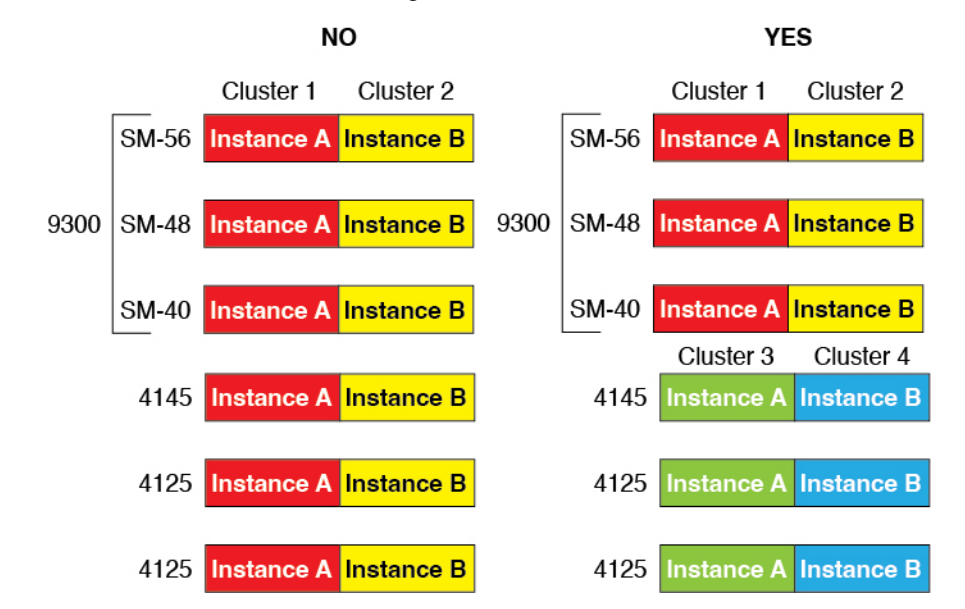

- イメージアップグレード時を除き、同じFXOSおよびアプリケーションソフトウェアを 実行する必要があります。ソフトウェアバージョンが一致しないとパフォーマンスが低下 する可能性があるため、すべてのノードを同じメンテナンス期間でアップグレードするよ うにしてください。
- 同じ管理インターフェイス、EtherChannel、アクティブインターフェイス、速度、デュプレックスなど、クラスタに割り当てるインターフェイスについても同じインターフェイスの設定を含める必要があります。同じインターフェイス ID の容量が一致し、同じスパンドEtherChannelにインターフェイスを正常にバンドルできれば、シャーシに異なるネットワークモジュールタイプを使用できます。複数のシャーシによるクラスタでは、すべてのデータインターフェイスを EtherChannel にする必要があることに注意してください。 (インターフェイスモジュールの追加や削除、または EtherChannel の設定などにより)クラスタリングを有効にした後に FXOS でインターフェイスを変更した場合は、各シャーシで同じ変更を行います(データノードから始めて、制御ノードで終わります)。
- •同じ NTP サーバを使用する必要があります。脅威に対する防御 では、Management Center も同じ NTP サーバーを使用する必要があります。時間を手動で設定しないでください。

#### マルチインスタンス クラスタリングの要件

セキュリティモジュール/エンジン間クラスタリングなし:特定のクラスタでは、セキュリティモジュール/エンジンごとに1つのコンテナインスタンスのみを使用できます。同

じモジュール上で実行されている場合、同じクラスタに2つのコンテナインスタンスを追 加することはできません。

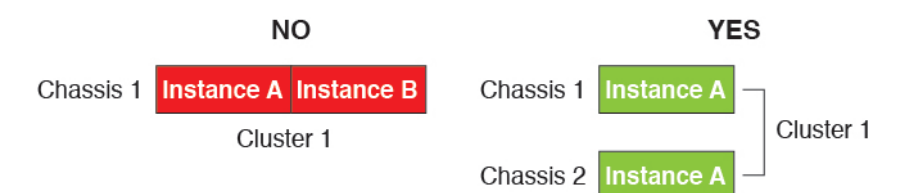

 クラスタとスタンドアロンインスタンスの混在:セキュリティモジュール/エンジン上の すべてのコンテナインスタンスがクラスタに属している必要はありません。一部のインス タンスをスタンドアロンノードまたは高可用性ノードとして使用できます。また、同じセ キュリティモジュール/エンジン上で別々のインスタンスを使用して複数のクラスタを作 成することもできます。

|           | Cluster 1  | Cluster 2  | Standalone | HA Pair    | Standalone |            |
|-----------|------------|------------|------------|------------|------------|------------|
| Chassis 1 | Instance A | Instance B | Instance C | Instance D | Instance E |            |
|           |            |            | Standalone |            | HA Pair    | Cluster 3  |
| Chassis 2 | Instance A | Instance B | Instance C | Instance D | Instance E | Instance F |
|           |            |            | Standalone | Standalone |            |            |
| Chassis 3 | Instance A | Instance B | Instance C | Instance D | Instance E | Instance F |

Firepower 9300 の3 つすべてのモジュールはクラスタに属している必要があります。Firepower 9300 の場合、クラスタには3 つすべてのモジュールで1 つのコンテナインスタンスが必要です。たとえば、モジュール1と2のインスタンスを使用してクラスタを作成し、モジュール3のネイティブインスタンスを使用することはできません。

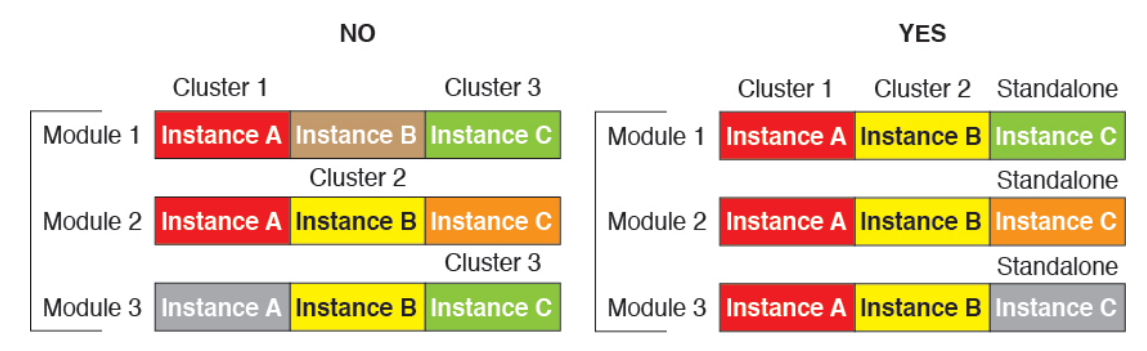

- リソースプロファイルの一致:クラスタ内の各ノードで同じリソースプロファイル属性を 使用することを推奨します。ただし、クラスタノードを別のリソースプロファイルに変更 する場合、または異なるモデルを使用する場合は、リソースの不一致が許可されます。
- ・専用クラスタ制御リンク:複数のシャーシによるクラスタの場合、各クラスタには専用の クラスタ制御リンクが必要です。たとえば、各クラスタは、同じクラスタタイプの EtherChannel で個別のサブインターフェイスを使用したり、個別の EtherChannel を使用し たりできます。

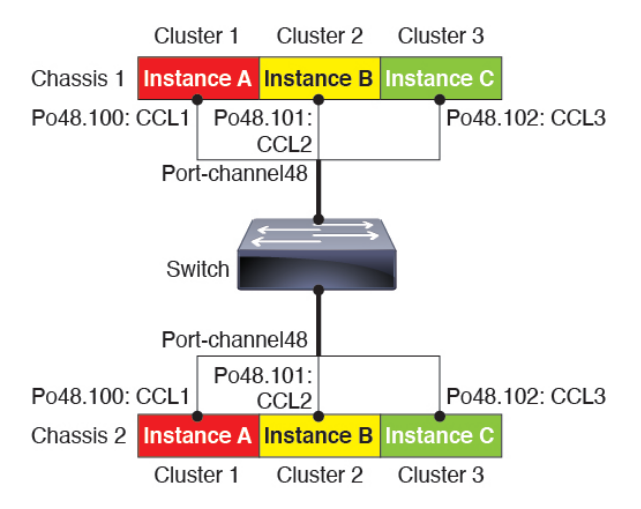

- ・共有インターフェイスなし:共有タイプのインターフェイスは、クラスタリングではサポートされません。ただし、同じ管理インターフェイスとイベントインターフェイスを複数のクラスタで使用することはできます。
- ・サブインターフェイスなし:マルチインスタンスクラスタは、FXOS 定義の VLAN サブインターフェイスを使用できません。クラスタ制御リンクは例外で、クラスタ EtherChannelのサブインターフェイスを使用できます。
- シャーシモデルの混在:クラスタインスタンスごとに同じセキュリティモジュールまたは シャーシモデルを使用することを推奨します。ただし、必要に応じて、同じクラスタ内に 異なる Firepower 9300 セキュリティモジュールタイプまたは Firepower 4100 モデルのコン テナインスタンスを混在させ、一致させることができます。同じクラスタ内で Firepower 9300 と 4100 のインスタンスを混在させることはできません。たとえば、Firepower 9300 SM-56、SM-48、および SM-40 のインスタンスを使用して 1 つのクラスタを作成できま す。または、Firepower 4145 および 4125 でクラスタを作成できます。

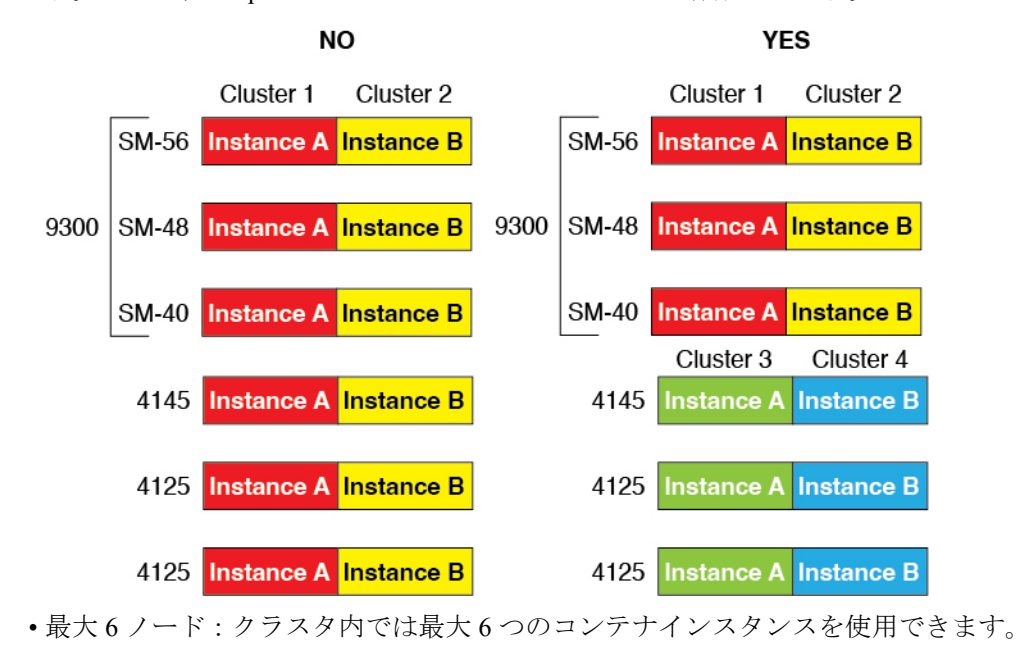

#### スイッチ要件

- Firepower 4100/9300 シャーシのクラスタリングを設定する前に、スイッチの設定を完了し、シャーシからスイッチまですべての EtherChannel を良好に接続してください。
- サポートされているスイッチの特性については、『Cisco FXOS Compatibility』を参照して ください。

# 論理デバイスに関する注意事項と制約事項

ガイドラインと制限事項については、以下のセクションを参照してください。

### インターフェイスに関する注意事項と制約事項

#### VLAN サブインターフェイス

- 本書では、FXOS VLAN サブインターフェイスについてのみ説明します。Threat Defense アプリケーション内でサブインターフェイスを個別に作成できます。詳細については、 FXOS インターフェイスとアプリケーションインターフェイス (5ページ)を参照して ください。
- ・サブインターフェイス(および親インターフェイス)はコンテナインスタンスにのみ割り 当てることができます。

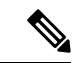

- (注) コンテナインスタンスに親インターフェイスを割り当てる場合、
   タグなし(非 VLAN)トラフィックのみを渡します。タグなしト
   ラフィックを渡す必要がない限り、親インターフェイスを割り当
   てないでください。クラスタタイプのインターフェイスの場合、
   親インターフェイスを使用することはできません。
  - ・サブインターフェイスはデータまたはデータ共有タイプのインターフェイス、およびクラスタタイプのインターフェイスでサポートされます。クラスタインターフェイスにサブインターフェイスを追加した場合、そのインターフェイスをネイティブクラスタには使用できません。
  - マルチインスタンスクラスタリングの場合、データインターフェイス上のFXOSサブインターフェイスはサポートされません。ただし、クラスタ制御リンクではサブインターフェイスがサポートされているため、クラスタ制御リンクには専用のEtherChannelまたはEtherChannelのサブインターフェイスを使用できます。アプリケーション定義のサブインターフェイスは、データインターフェイスでサポートされていることに注意してください。
  - 最大 500 個の VLAN ID を作成できます。

- ・論理デバイスアプリケーション内での次の制限事項を確認し、インターフェイスの割り当てを計画する際には留意してください。
  - ・脅威に対する防御 インライン セットに、またはパッシブ インターフェイスとしてサ ブインターフェイスを使用することはできません。
  - フェールオーバーリンクに対してサブインターフェイスを使用する場合、その親にあるすべてのサブインターフェイスと親自体のフェールオーバーリンクとしての使用が制限されます。一部のサブインターフェイスをフェールオーバーリンクとして、一部を通常のデータインターフェイスとして使用することはできません。

#### データ共有インターフェイス

- ・ネイティブインスタンスではデータ共有インターフェイスを使用することはできません。
- ・共有インターフェイスごとの最大インスタンス数:14。たとえば、Instance1~Instance14
   に Ethernet1/1 を割り当てることができます。

インスタンスごとの最大共有インターフェイス数:10たとえば、Ethernet1/1.10を介して Instance1 に Ethernet1/1.1を割り当てることができます。

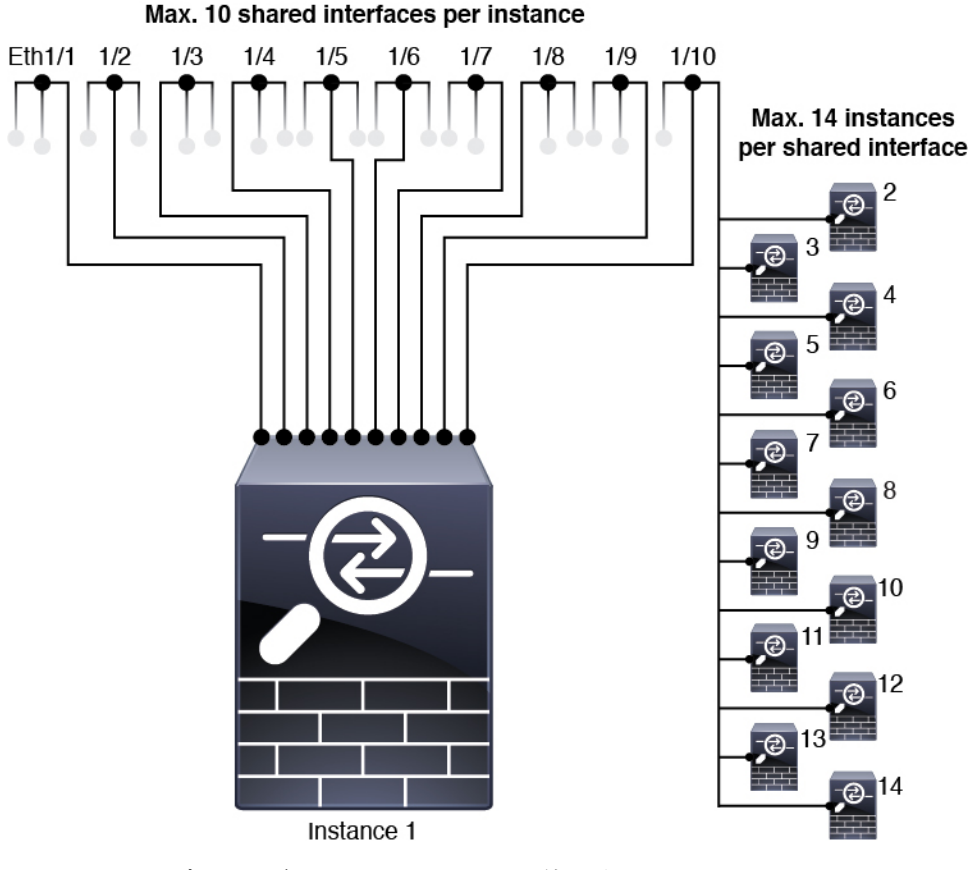

クラスタではデータ共有インターフェイスを使用することはできません。

- ・論理デバイスアプリケーション内での次の制限事項を確認し、インターフェイスの割り当てを計画する際には留意してください。
  - トランスペアレントファイアウォールモードデバイスでデータ共有インターフェイスを使用することはできません。
  - ・脅威に対する防御 インライン セットでまたはパッシブ インターフェイスとしてデー タ共有インターフェイスを使用することはできません。
  - フェールオーバーリンクに対してデータ共有インターフェイスを使用することはできません。

#### 次に対するインライン セット Threat Defense

- ・物理インターフェイス(通常かつブレイクアウトポート)とEtherchannelのサポート。サブインターフェイスはサポートされません。
- リンクステートの伝達はサポートされます。
- ・同じインラインセットに対して ハードウェア バイパス およびリンク状態の伝達を有効に しないでください。

#### ハードウェア バイパス

- ・脅威に対する防御をサポート。ASAの通常のインターフェイスとして使用できます。
- ・脅威に対する防御はインラインセットでのみハードウェアバイパスをサポートします。
- ハードウェア バイパス 対応のインターフェイスをブレークアウト ポート用に設定することはできません。
- ハードウェア バイパス インターフェイスを EtherChannel に含めたり、ハードウェア バイ パス用に使用することはできません。EtherChannel で通常のインターフェイスとして使用 できます。
- ハードウェアバイパスは高可用性ではサポートされません。
- ・同じインラインセットに対して ハードウェア バイパス およびリンク状態の伝達を有効に しないでください。

#### デフォルトの MAC アドレス

#### ネイティブインスタンス向け:

デフォルトの MAC アドレスの割り当ては、インターフェイスのタイプによって異なります。

- 物理インターフェイス:物理インターフェイスは Burned-In MAC Address を使用します。
- EtherChannel: EtherChannelの場合は、そのチャネルグループに含まれるすべてのインター フェイスが同じMACアドレスを共有します。この機能によって、EtherChannelはネット ワークアプリケーションとユーザに対してトランスペアレントになります。ネットワーク

アプリケーションやユーザから見えるのは1つの論理接続のみであり、個々のリンクのこ とは認識しないためです。ポートチャネルインターフェイスは、プールからの一意の MACアドレスを使用します。インターフェイスのメンバーシップは、MACアドレスには 影響しません。

#### コンテナインスタンス向け:

・すべてのインターフェイスの MAC アドレスは MAC アドレス プールから取得されます。
 サブインターフェイスでは、MAC アドレスを手動で設定する場合、分類が正しく行われるように、同じ親インターフェイス上のすべてのサブインターフェイスで一意の MAC アドレスを使用します。コンテナインスタンスインターフェイスの自動 MAC アドレス (27 ページ)を参照してください。

## 一般的なガイドラインと制限事項

#### ファイアウォール モード

脅威に対する防御 のブートストラップ設定でファイアウォール モードをルーテッドまたはト ランスペアレントに設定できます。

#### ハイアベイラビリティ

- アプリケーション設定内でハイアベイラビリティを設定します。
- 任意のデータインターフェイスをフェールオーバーリンクおよびステートリンクとして 使用できます。データ共有インターフェイスはサポートされていません。

#### マルチインスタンス

- コンテナインスタンスによる複数インスタンス機能は Management Center を使用する 脅威 に対する防御に対してのみ使用できます。
- 脅威に対する防御 コンテナ インスタンスの場合、1 つの Management Center で セキュリ ティ モジュール/エンジン のすべてのインスタンスを管理する必要があります。
- ・脅威に対する防御 コンテナ インスタンスの場合、次の機能はサポートされていません。
  - Radware DefensePro リンク デコレータ
  - Management Center UCAPL/CC モード
  - •ハードウェアへのフローオフロード

# インターフェイスの設定

デフォルトでは、物理インターフェイスは無効になっています。インターフェイスを有効に し、EtherChannels を追加して、VLAN サブインターフェイスを追加し、インターフェイス プ ロパティを編集できます。

### インターフェイスの有効化または無効化

各インターフェイスの [Admin State] を有効または無効に切り替えることができます。デフォルトでは、物理インターフェイスは無効になっています。VLAN サブインターフェイスの場合、管理状態は親インターフェイスから継承されます。

手順

ステップ1 [インターフェイス (Interfaces)] を選択して、[インターフェイス (Interfaces)] ページを開き ます。

> [インターフェイス (Interface)]ページには、現在インストールされているインターフェイス の視覚的表現がページの上部に表示され、下の表にはインストールされているインターフェイ スのリストが示されます。

**ステップ2** インターフェイスを有効にするには、**無効なスライダ**(○○●) をクリックします。これで、 有効なスライダ( **○**) に変わります。

> [はい(Yes)]をクリックして、変更を確定します。視覚的に表示された対応するインターフェ イスがグレーからグリーンに変化します。

**ステップ3** インターフェイスを無効にするには、**有効なスライダ**( **○**) をクリックして、**無効なスラ** イダ ( ○○●) に変更します。

> [はい(Yes)]をクリックして、変更を確定します。視覚的に表示された対応するインターフェ イスがグリーンからグレーに変わります。

### 物理インターフェイスの設定

インターフェイスを物理的に有効および無効にすること、およびインターフェイスの速度と デュプレックスを設定することができます。インターフェイスを使用するには、インターフェ イスをFXOSで物理的に有効にし、アプリケーションで論理的に有効にする必要があります。 (注) QSFPH40G-CUxMの場合、自動ネゴシエーションはデフォルトで常に有効になっており、無効 にすることはできません。

#### 始める前に

• すでに EtherChannel のメンバーであるインターフェイスは個別に変更できません。 EtherChannel に追加する前に、設定を行ってください。

#### 手順

ステップ1 [インターフェイス (Interfaces)] を選択して、[インターフェイス (Interfaces)] ページを開き ます。

> [All Interfaces] ページでは、上部に現在インストールされているインターフェイスが視覚的に 表示され、下部の表にそれらのリストが表示されます。

- ステップ2 編集するインターフェイスの行で[編集(Edit)]をクリックし、[インターフェイスを編集(Edit Interface)]ダイアログボックスを開きます。
- ステップ3 インターフェイスを有効にするには、[有効化(Enable)] チェックボックスをオンにします。 インターフェイスを無効化するには、[Enable] チェックボックスをオフにします。
- **ステップ4** インターフェイスの [タイプ (Type)] を選択します。
  - インターフェイスタイプの使用方法の詳細については、インターフェイスタイプ (2ページ)を参照してください。
    - ・データ
    - [データ共有(Data-sharing)]: コンテナインスタンスのみ。
    - ・管理
    - [Firepower-eventing]: 脅威に対する防御のみ。
    - •[クラスタ(Cluster)]:[クラスタ(Cluster)]タイプは選択しないでください。デフォル トでは、クラスタ制御リンクはポートチャネル 48 に自動的に作成されます。
- **ステップ5** (任意) [速度(Speed)] ドロップダウンリストからインターフェイスの速度を選択します。
- ステップ6 (任意) インターフェイスで[自動ネゴシエーション(Auto Negotiation)] がサポートされて いる場合は、[はい(Yes)]または[いいえ(No)]オプション ボタンをクリックします。
- **ステップ7** (任意) [Duplex] ドロップダウンリストからインターフェイスのデュプレックスを選択します。
- **ステップ8** (任意) デバウンス時間(ミリ秒)を明示的に設定します。0から15000ミリ秒の値を入力します。

ステップ9 [OK] をクリックします。

### **EtherChannel**(ポート チャネル)の追加

EtherChannel (ポートチャネルとも呼ばれる) は、同じメディアタイプと容量の最大16個のメ ンバーインターフェイスを含むことができ、同じ速度とデュプレックスに設定する必要があり ます。メディアタイプはRJ-45 またはSFP のいずれかです。異なるタイプ(鋼と光ファイバ) のSFPを混在させることができます。容量の大きいインターフェイスで速度を低く設定するこ とによってインターフェイスの容量(1GBインターフェイスと10GBインターフェイスなど) を混在させることはできません。リンク集約制御プロトコル(LACP)では、2つのネットワー クデバイス間でリンク集約制御プロトコルデータユニット(LACPDU)を交換することによっ て、インターフェイスが集約されます。

EtherChannel内の各物理データまたはデータ共有インターフェイスを次のように設定できます。

- アクティブ:LACP アップデートを送信および受信します。アクティブ EtherChannel は、 アクティブまたはパッシブ EtherChannel と接続を確立できます。LACP トラフィックを最 小にする必要がある場合以外は、アクティブモードを使用する必要があります。
- オン: EtherChannelは常にオンであり、LACPは使用されません。「オン」のEtherChannel は、別の「オン」のEtherChannelのみと接続を確立できます。

(注) モードを [On] から [Active] に変更するか、[Active] から [On] に変更すると、EtherChannel が動 作状態になるまで最大 3 分かかることがあります。

非データ インターフェイスのみがアクティブ モードをサポートしています。

LACP では、ユーザが介入しなくても、EtherChannel へのリンクの自動追加および削除が調整 されます。また、コンフィギュレーションの誤りが処理され、メンバインターフェイスの両端 が正しいチャネル グループに接続されていることがチェックされます。 「オン」モードでは インターフェイスがダウンしたときにチャネル グループ内のスタンバイ インターフェイスを 使用できず、接続とコンフィギュレーションはチェックされません。

Firepower 4100/9300 シャーシが EtherChannel を作成すると、EtherChannel は [一時停止 (Suspended)]状態(Active LACP モードの場合)または [ダウン(Down)]状態(On LACP モードの場合)になり、物理リンクがアップしても論理デバイスに割り当てるまでそのままに なります。EtherChannel は次のような状況でこの [一時停止(Suspended)]状態になります。

- EtherChannel がスタンドアロン論理デバイスのデータまたは管理インターフェイスとして 追加された
- EtherChannel がクラスタの一部である論理デバイスの管理インターフェイスまたは Cluster Control Link として追加された
- EtherChannelがクラスタの一部である論理デバイスのデータインターフェイスとして追加 され、少なくとも1つのユニットがクラスタに参加している

EtherChannel は論理デバイスに割り当てるまで動作しないことに注意してください。EtherChannel が論理デバイスから削除された場合や論理デバイスが削除された場合は、EtherChannel が [一時停止(Suspended)] または [ダウン(Down)] 状態に戻ります。

#### 手順

**ステップ1** [インターフェイス (Interfaces)]を選択して、[インターフェイス (Interfaces)]ページを開き ます。

> [All Interfaces] ページでは、上部に現在インストールされているインターフェイスが視覚的に 表示され、下部の表にそれらのリストが表示されます。

- **ステップ2** インターフェイス テーブルの上にある [ポート チャネルの追加(Add Port Channel)] をクリッ クし、[ポート チャネルの追加(Add Port Channel)] ダイアログボックスを開きます。
- **ステップ3** [ポート チャネル ID (Port Channel ID)] フィールドに、ポート チャネルの ID を入力します。 有効な値は、1 ~ 47 です。

クラスタ化した論理デバイスを導入すると、ポートチャネル 48 はクラスタ制御リンク用に予 約されます。クラスタ制御リンクにポートチャネル 48 を使用しない場合は、ポートチャネル 48 を削除し、別の ID を使用してクラスタタイプの EtherChannel を設定できます。複数のクラ スタタイプの EtherChannel を追加し、マルチインスタンス クラスタリングで使用する VLAN サブインターフェイスを追加できます。シャーシ内クラスタリングでは、クラスタ EtherChannel にインターフェイスを割り当てないでください。

- ステップ4 ポート チャネルを有効にするには、[有効化(Enable)] チェックボックスをオンにします。 ポート チャネルを無効化するには、[Enable] チェックボックスをオフにします。
- **ステップ5** インターフェイスの [タイプ (Type)]を選択します。

インターフェイスタイプの使用方法の詳細については、インターフェイス タイプ (2 ページ) を参照してください。

- ・データ
  - [データ共有(Data-sharing)]: コンテナインスタンスのみ。
- •管理
- [Firepower-eventing]: 脅威に対する防御のみ。
- ・クラスタ
- ステップ6 ドロップダウンリストでメンバーインターフェイスに適した[管理速度(Admin Speed)]を設定します。

指定した速度ではないメンバーインターフェイスを追加すると、ポートチャネルに正常に参加 できません。

ステップ7 データまたはデータ共有インターフェイスに対して、LACP ポート チャネル [Mode]、[Active] または [On] を選択します。

非データまたはデータ共有インターフェイスの場合、モードは常にアクティブです。

**ステップ8** メンバーインターフェイスに適した[管理デュプレックス(Admin Duplex)]を設定します([全 二重(Full Duplex)]または[半二重(Half Duplex)])。

指定したデュプックスのメンバーインターフェイスを追加すると、ポートチャネルに正常に参加されます。

ステップ9 ポート チャネルにインターフェイスを追加するには、[Available Interface]リストでインター フェイスを選択し、[Add Interface]をクリックしてそのインターフェイスを [Member ID] リス トに移動します。

> 同じメディアタイプとキャパシティで最大16のインターフェイスを追加できます。メンバー インターフェイスは、同じ速度とデュプレックスに設定する必要があり、このポートチャネル に設定した速度とデュプレックスと一致させる必要があります。メディアタイプはRJ-45また はSFPのいずれかです。異なるタイプ(銅と光ファイバ)のSFPを混在させることができま す。容量の大きいインターフェイスで速度を低く設定することによってインターフェイスの容 量(1GBインターフェイスと10GBインターフェイスなど)を混在させることはできません。

- ヒント 複数のインターフェイスを一度に追加できます。複数の個別インターフェイスを選択するには、Ctrl キーを押しながら目的のインターフェイスをクリックします。一連のインターフェイスを選択するには、その範囲の最初のインターフェイスを選択し、Shift キーを押しながら最後のインターフェイスをクリックして選択します。
- ステップ10 ポートチャネルからインターフェイスを削除するには、[Member ID]リストでそのインターフェ イスの右側にある[Delete]ボタンをクリックします。
- **ステップ11** [OK] をクリックします。

## コンテナ インスタンスの VLAN サブインターフェイスの追加

ネットワーク配置に応じて、250~500のVLANサブインターフェイスをシャーシに追加できます。シャーシには最大 500個のサブインターフェイスを追加できます。

マルチインスタンス クラスタリングの場合、クラスタタイプのインターフェイスにサブイン ターフェイスを追加するだけです。データインターフェイス上のサブインターフェイスはサ ポートされません。

インターフェイスごとの VLAN ID は一意である必要があります。コンテナインスタンス内で は、VLAN ID は割り当てられたすべてのインターフェイス全体で一意である必要があります。 異なるコンテナインターフェイスに割り当てられている限り、VLAN ID を別のインターフェ イス上で再利用できます。ただし、同じ ID を使用していても、各サブインターフェイスが制 限のカウント対象になります。

本書では、FXOS VLAN サブインターフェイスについてのみ説明します。Threat Defense アプ リケーション内でサブインターフェイスを個別に作成できます。FXOS サブインターフェイス とアプリケーション サブインターフェイスを使用するタイミングの詳細については、「FXOS インターフェイスとアプリケーション インターフェイス (5ページ)」を参照してくださ い。

手順

ステップ1 [Interfaces] を選択して [All Interfaces] タブを開きます。

[All Interfaces] タブには、ページの上部に現在インストールされているインターフェイスが視 覚的に表示され、下の表にはインストールされているインターフェイスのリストが示されてい ます。

ステップ2 [Add New > Subinterface] をクリックして [Add Subinterface] ダイアログボックスを開きます。 ステップ3 インターフェイスの [タイプ (Type)] を選択します。

インターフェイスタイプの使用方法の詳細については、インターフェイスタイプ (2ページ)を参照してください。

- ・データ
- ・データ共有
- [クラスタ(Cluster)]: クラスタインターフェイスにサブインターフェイスを追加した場合、そのインターフェイスをネイティブクラスタに使用できません。

データインターフェイスおよびデータ共有インターフェイスの場合:タイプは、親インターフェイスのタイプに依存しません。たとえば、データ共有の親とデータサブインターフェイスを設定できます。

ステップ4 ドロップダウン リストから親インターフェイスを選択します。

現在論理デバイスに割り当てられている物理インターフェイスにサブインターフェイスを追加 することはできません。親の他のサブインターフェイスが割り当てられている場合、その親イ ンターフェイス自体が割り当てられていない限り、新しいサブインターフェイスを追加できま す。

**ステップ5** [Subinterface ID] を1~4294967295 で入力します。

この ID は、*interface\_id.subinterface\_id* のように親インターフェイスの ID に追加されます。た とえば、サブインターフェイスを ID 100 でイーサネット 1/1 に追加する場合、そのサブイン ターフェイス ID はイーサネット 1/1.100 になります。利便性を考慮して一致するように設定す ることができますが、この ID は VLAN ID と同じではありません。

- **ステップ6** 1~4095の間で [VLAN ID] を設定します。
- ステップ7 [OK] をクリックします。

親インターフェイスを展開し、その下にあるすべてのサブインターフェイスを表示します。

# 論理デバイスの設定

Firepower 4100/9300に、スタンドアロン論理デバイスまたはハイアベイラビリティペアを追加 します。

クラスタリングについては、Firepower 4100/9300 のクラスタリングを参照してください。

# コンテナインスタンスにリソースプロファイルを追加

コンテナインスタンスごとにリソース使用率を指定するには、1つまたは複数のリソースプロファイルを作成します。論理デバイス/アプリケーションインスタンスを展開するときに、使用するリソースプロファイルを指定します。リソースプロファイルは CPU コアの数を設定します。RAM はコアの数に従って動的に割り当てられ、ディスク容量はインスタンスごとに 40 GB に設定されます。

コアの最小数は6です。

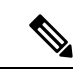

- (注) コア数が少ないインスタンスは、コア数が多いインスタンスより も、CPU使用率が比較的高くなる場合があります。コア数が少な いインスタンスは、トラフィック負荷の変化の影響を受けやすく なります。トラフィックのドロップが発生した場合には、より多 くのコアを割り当ててください。
  - コアは偶数(6、8、10、12、14など)で最大値まで割り当てることができます。
  - ・利用可能な最大コア数は、セキュリティモジュール/シャーシモデルによって異なります。 「コンテナインスタンスの要件と前提条件(32ページ)」を参照してください。

シャーシには、「Default-Small」と呼ばれるデフォルトリソースプロファイルが含まれていま す。このコア数は最小です。このプロファイルの定義を変更したり、使用されていない場合に は削除することもできます。シャーシをリロードし、システムに他のプロファイルが存在しな い場合は、このプロファイルが作成されます。

リソースプロファイルを割り当て後に変更すると、問題が発生します。次のガイドラインを参 照してください。

- ・使用中のリソースプロファイルの設定を変更することはできません。そのリソースプロファイルを使用しているすべてのインスタンスを無効にしてから、リソースプロファイルを変更し、最後にインスタンスを再度有効にする必要があります。
- ・脅威に対する防御 インスタンスを Management Center に追加した後にリソースプロファイルの設定を変更する場合は、Management Center の [デバイス(Devices)]>[デバイス管理(Device Management)]>[デバイス(Device)]>[システム(System)]>[インベントリ(Inventory)]ダイアログボックスで各ユニットのインベントリを更新します。

- •インスタンスに別のプロファイルを割り当てると、再起動します。
- 両方のユニットでプロファイルを同じにする必要がある確立されたハイアベイラビリティペアのインスタンスに異なるプロファイルを割り当てる場合、次の手順を実行する必要があります。
  - 1. ハイアベイラビリティを解除します。
  - 2. 両方のユニットに新しいプロファイルを割り当てます。
  - 3. ハイアベイラビリティを再確立します。
- ・確立されたクラスタ内のインスタンスに異なるプロファイルを割り当てる場合は、プロファイルが一致する必要がないため、最初に新しいプロファイルをデータノードに適用します。すべてが復帰したら、新しいプロファイルを制御ノードに適用できます。

#### 手順

ステップ1 [プラットフォーム設定 (Platform Settings)]>[リソースプロファイル (Resource Profiles)] を選択し、[追加 (Add)]をクリックします。

[リソースプロファイルの追加(Add Resource Profile)]ダイアログボックスが表示されます。

- ステップ2 次のパラメータを設定します。
  - •[名前(Name)]: プロファイルの名前を1~64文字で設定します。追加後にこのプロファ イルの名前を変更することはできません。
  - [説明(Description)]: プロファイルの説明を最大 510 文字で設定します。
  - •[コア数(Number of Cores)]: プロファイルのコア数を6~最大数(偶数)で設定しま す。最大数はシャーシによって異なります。

ステップ3 [OK] をクリックします。

### スタンドアロン Threat Defense の追加

スタンドアロンの論理デバイスは、単独またはハイアベイラビリティペアで動作します。複数のセキュリティモジュールを搭載する Firepower 9300 では、クラスタまたはスタンドアロンデバイスのいずれかを展開できます。クラスタはすべてのモジュールを使用する必要があるため、たとえば、2モジュールクラスタと単一のスタンドアロンデバイスをうまく組み合わせることはできません。

一部のモジュールでネイティブインスタンスを使用し、その他のモジュールでコンテナインス タンスを使用できます。 始める前に

- ・論理デバイスに使用するアプリケーションイメージを Cisco.com からダウンロードして、 そのイメージを Firepower 4100/9300 シャーシ にアップロードします。
- (注) Firepower 9300 の場合、異なるアプリケーションタイプ(ASA および Threat Defense)をシャーシ内の個々のモジュールにインストールできます。別個のモジュールでは、異なるバージョンのアプリケーションインスタンスタイプも実行できます。
  - ・論理デバイスで使用する管理インターフェイスを設定します。管理インターフェイスが必要です。この管理インターフェイスは、シャーシの管理のみに使用されるシャーシ管理ポートと同じではありません(また、[インターフェイス(Interfaces)]タブの上部に[MGMT]として表示されます)。
  - 後でデータインターフェイスから管理を有効にできます。ただし、データ管理を有効にした後で使用する予定がない場合でも、管理インターフェイスを論理デバイスに割り当てる必要があります。詳細については、FTDコマンドリファレンスの configure network management-data-interface コマンドを参照してください。
  - ・また、少なくとも1つのデータタイプのインターフェイスを設定する必要があります。必要に応じて、すべてのイベントのトラフィック(Webイベントなど)を運ぶ firepower-eventingインターフェイスも作成できます。詳細については、「インターフェイスタイプ(2ページ)」を参照してください。
  - コンテナインスタンスに対して、デフォルトのプロファイルを使用しない場合は、コンテ ナインスタンスにリソースプロファイルを追加(48ページ)に従ってリソースプロファ イルを追加します。
  - コンテナインスタンスの場合、最初にコンテナインスタンスをインストールする前に、 ディスクが正しいフォーマットになるようにセキュリティモジュール/エンジンを再度初 期化する必要があります。[セキュリティモジュール (Security Modules)]または[セキュ リティエンジン (Security Engine)]を選択し、[再初期化 (Reinitialize)]をクリックしま す。既存の論理デバイスは削除されて新しいデバイスとして再インストールされるため、 ローカルのアプリケーション設定はすべて失われます。ネイティブインスタンスをコンテ ナインスタンスに置き換える場合は、常にネイティブインスタンスを削除する必要があり ます。ネイティブインスタンスをコンテナインスタンスに自動的に移行することはできま せん。
  - ・次の情報を用意します。
    - ・このデバイスのインターフェイス Id
    - 管理インターフェイス IP アドレスとネットワークマスク
    - ・ゲートウェイ IP アドレス
    - Management Center 選択した IP アドレス/NAT ID

ステップ2

- DNS サーバの IP アドレス
- ・脅威に対する防御ホスト名とドメイン名

#### 手順

- **ステップ1** [論理デバイス(Logical Devices)]を選択します。
  - [追加(Add)]>[スタンドアロン(Standalone)]をクリックし、次のパラメータを設定しま す。

| Device Name:                                         | TD_Instance2                                                                                                    |       |
|------------------------------------------------------|----------------------------------------------------------------------------------------------------|-------|
| Template:                                            | Cisco Secure Firewall Threat Defense                                                                                                    | ~     |
| Image Version:                                       | 7.3.0.1676                                                                                                    | ~     |
| Instance Type:                                       | Container                                                                                                    | ~     |
| Before you add<br>the security mo<br>formatting. You | the first container instance, you must reinitia<br>odule/engine so that the disk has the correct<br>uply need to perform this action once | alize |

a) デバイス名を入力します。

この名前は、シャーシスーパーバイザが管理設定を行ってインターフェイスを割り当てる ために使用します。これはアプリケーション設定で使用されるデバイス名ではありませ ん。

- (注) 論理デバイスの追加後にこの名前を変更することはできません。
- b) [Template] では、[Cisco Firepower Threat Defense] を選択します。
- c) [Image Version] を選択します。
- d) [インスタンスタイプ (Instance Type)]:[コンテナ (Container)]または[ネイティブ (Native)]を選択します。

ネイティブインスタンスはセキュリティモジュール/エンジンのすべてのリソース(CPU、 RAM、およびディスク容量)を使用するため、ネイティブインスタンスを1つのみイン ストールできます。コンテナインスタンスでは、セキュリティモジュール/エンジンのリ ソースのサブセットを使用するため、複数のコンテナインスタンスをインストールできま す。

e) [OK] をクリックします。

[Provisioning - device name] ウィンドウが表示されます。

ステップ3 [Data Ports] 領域を展開し、デバイスに割り当てるインターフェイスをそれぞれクリックします。

| Overview Interfa                         | ces Logical Devices                    | Security Modules | Platform Settings                         | System                               | Tools | He |
|------------------------------------------|----------------------------------------|------------------|-------------------------------------------|--------------------------------------|-------|----|
| Provisioning - FTD<br>Standalone   Cisco | _Instance2<br>Firepower Threat Defense | e   6.4.0.42     | » •<br>» •                                |                                      |       |    |
| Data Ports                               |                                        |                  |                                           |                                      |       |    |
| Ethernet1/2                              | <                                      |                  |                                           |                                      |       |    |
| - Ethernet1/3                            |                                        |                  |                                           |                                      |       |    |
| Ethernet1/3.2                            |                                        |                  |                                           |                                      |       |    |
| Ethernet1/6                              |                                        |                  |                                           |                                      |       |    |
| Ethernet2/1                              |                                        |                  |                                           |                                      |       |    |
| Ethernet2/2                              |                                        |                  |                                           |                                      |       |    |
| Ethernet2/3                              |                                        |                  |                                           |                                      |       |    |
| Ethernet2/5                              |                                        |                  |                                           |                                      |       |    |
| Ethernet2/7                              |                                        |                  |                                           |                                      |       |    |
| culemet/o                                |                                        | Ethernet1/3.2    | Ethernet1/2<br>Ethernet1/3<br>Ethernet2/3 | FTD - 6.4.0.42<br>Click to configure |       |    |

[Interfaces]ページでは、以前に有効にしたデータとデータ共有インターフェイスのみを割り当 てることができます。後で Management Center のこれらのインターフェイスを有効にして設定 します。これには、IP アドレスの設定も含まれます。

コンテナインスタンスごとに最大 10 のデータ共有インターフェイスを割り当てることができ ます。また、各データ共有インターフェイスは、最大 14 個のコンテナインスタンスに割り当 てることができます。データ共有インターフェイスは[Sharing]アイコン(「) で示されます。 ハードウェアバイパス対応のポートは次のアイコンで表示されます: ④。特定のインター フェイスモジュールでは、インラインセットインターフェイスに対してのみハードウェアバ イパス機能を有効にできます (Management Center設定ガイドを参照)。ハードウェアバイパ スは、停電時にトラフィックがインラインインターフェイスペア間で流れ続けることを確認 します。この機能は、ソフトウェアまたはハードウェア障害の発生時にネットワーク接続を維 持するために使用できます。ハードウェアバイパスペアの両方のインターフェイスとも割り 当てられていない場合、割り当てが意図的であることを確認する警告メッセージが表示されま す。ハードウェアバイパス 機能を使用する必要はないため、単一のインターフェイスを割り 当てることができます。

**ステップ4** 画面中央のデバイス アイコンをクリックします。

ダイアログボックスが表示され、初期のブートストラップ設定を行うことができます。これらの設定は、初期導入専用、またはディザスタリカバリ用です。通常の運用では、後でアプリケーション CCLI 設定のほとんどの値を変更できます。

**ステップ5** [一般情報(General Information)]ページで、次の手順を実行します。

| Cisco Secure Firewal<br>General Information                      | I Threat Defens<br>Settings Agree                | e - Bootstrap Configuration 🕐 🗵<br>ment |
|------------------------------------------------------------------|--------------------------------------------------|-----------------------------------------|
| Security Module(SM) and F<br>SM 1 - Ok<br>SM 1 - 78 Cores Availa | tesource Profile Select<br>SM 2 - Empty S<br>ble | tion<br>M 3 - Empty                     |
| Resource Profile:                                                | Default-Small                                    | •                                       |
| Interface Information                                            |                                                  |                                         |
| Management Interface:                                            | Ethernet1/4                                      | ~                                       |
| Address Type:                                                    | IPv4 only                                        | ~                                       |
|                                                                  | IPv4                                             | _                                       |
| Management IP:                                                   | 10.89.5.22                                       |                                         |
| Network Mask:                                                    | 255.255.255.192                                  |                                         |
| Network Gateway:                                                 | 10.89.5.1                                        |                                         |
|                                                                  |                                                  |                                         |
|                                                                  |                                                  |                                         |
|                                                                  |                                                  |                                         |
|                                                                  |                                                  | ÷                                       |
|                                                                  |                                                  | OK Cancel                               |

- a) (Firepower 9300 の場合) [セキュリティモジュールの選択(Security Module Selection)]の 下で、この論理デバイスに使用するセキュリティモジュールをクリックします。
- b) コンテナのインスタンスでは、**リソースのプロファイル**を指定します。

後でさまざまなリソースプロファイルを割り当てると、インスタンスがリロードされ、この操作に約5分かかることがあります。

- (注)両方のユニットでプロファイルを同じにする必要がある確立されたハイアベイラビ リティペアのインスタンスに異なるプロファイルを後で割り当てる場合、次の手順 を実行する必要があります。
  - 1. ハイアベイラビリティを解除します。
  - 2. 両方のユニットに新しいプロファイルを割り当てます。
  - 3. ハイアベイラビリティを再確立します。
- c) [Management Interface] を選択します。

このインターフェイスは、論理デバイスを管理するために使用されます。このインターフェイスは、シャーシ管理ポートとは別のものです。

- d) 管理インターフェイスを選択します。[アドレスタイプ (Address Type)]: [IPv4のみ (IPv4 only)]、[IPv6のみ (IPv6 only)]、または [IPv4およびIPv6 (IPv4 and IPv6)]。
- e) [Management IP] アドレスを設定します。
   このインターフェイスに一意の IP アドレスを設定します。
- f) [Network Mask] または [Prefix Length] に入力します。
- g) ネットワークゲートウェイアドレスを入力します。

### ステップ6 [設定 (Settings)]タブで、次の項目を入力します。

| Management type of application instance: | FMC           | ~ |
|------------------------------------------|---------------|---|
| Permit Expert mode for FTD SSH sessions: | yes           | ~ |
| Search domains:                          | cisco.com     |   |
| Firewall Mode:                           | Routed        | ~ |
| DNS Servers:                             | 10.89.5.67    |   |
| Fully Qualified Hostname:                | td2.cisco.com |   |
| Password:                                | •••••         |   |
| Confirm Password:                        | •••••         |   |
| Registration Key:                        | ••••          |   |
| Confirm Registration Key:                | ••••          |   |
| CDO Onboard:                             | [             |   |
| Confirm CDO Onboard:                     |               |   |
| Firepower Management Center IP:          | 10.89.5.35    |   |
| Firepower Management Center NAT ID:      | test          |   |
| Eventing Interface:                      | -             | ~ |

 a) ネイティブ インスタンスの場合は、[アプリケーションインスタンスの管理タイプ (Management type of application instance)]ドロップダウン リストで [FMC] を選択します。

ネイティブインスタンスは、マネージャとしての Device Manager もサポートしていま す。論理デバイスを展開した後にマネージャ タイプを変更することはできません。

- b) 管理 Management Center の [Firepower Management Center IP] を入力します。Management Center の IP アドレスがわからない場合は、このフィールドを空白のままにして、[Firepower Management Center NAT ID] フィールドにパスフレーズを入力します。
- c) FTD SSH セッションからエキスパート モード、[Yes]、または [No] を許可します。エキ スパート モードでは、高度なトラブルシューティングに 脅威に対する防御 シェルから アクセスできます。

このオプションで [Yes] を選択すると、SSH セッションからコンテナインスタンスに直 接アクセスするユーザがエキスパートモードを開始できます。[いいえ (No)]を選択し た場合、FXOS CLIからコンテナインスタンスにアクセスするユーザーのみがエキスパー トモードを開始できます。インスタンス間の分離を増やすには、[No]を選択することを お勧めします。

マニュアルの手順で求められた場合、または Cisco Technical Assistance Center から求めら れた場合のみ、エキスパートモードを使用します。このモードを開始するには、脅威に 対する防御 CLI で expert コマンドを使用します。

- d) カンマ区切りリストとして[検索ドメイン (Search Domains)]を入力します。
- e) [Firewall Mode] を [Transparen] または [Routed] に選択します。

ルーテッドモードでは、脅威に対する防御はネットワーク内のルータホップと見なされ ます。ルーティングを行う各インターフェイスは異なるサブネット上にあります。一方、 トランスペアレント ファイアウォールは、「Bump In The Wire」または「ステルス ファ イアウォール」のように機能するレイヤ2ファイアウォールであり、接続されたデバイ スへのルータ ホップとしては認識されません。

ファイアウォールモードは初期展開時にのみ設定します。ブートストラップの設定を再 適用する場合、この設定は使用されません。

f) [DNS Servers] をカンマ区切りのリストとして入力します。

たとえば、Management Centerのホスト名を指定する場合、脅威に対する防御は DNS を 使用します。

- g) 脅威に対する防御の [Fully Qualified Hostname] を入力します。
- h) 登録時に Management Center とデバイス間で共有する [Registration Key] を入力します。

このキーには、1~37文字の任意のテキスト文字列を選択できます。脅威に対する防御 を追加するときに、Management Center に同じキーを入力します。

- i) CLI アクセス用の 脅威に対する防御 管理ユーザの [Password] を入力します。
- j) イベントの送信に使用する[イベンティングインターフェイス(Eventing Interface)]を 選択します。指定しない場合は、管理インターフェイスが使用されます。

このインターフェイスは、Firepower-eventing インターフェイスとして定義する必要があります。

- k) コンテナインスタンスの場合は、[ハードウェア暗号化(Hardware Crypto)]を[有効 (Enabled)]または[無効(Disabled)]に設定します。
   この設定により、ハードウェアのTLS暗号化アクセラレーションが有効になり、特定タ イプのトラフィックのパフォーマンスが向上します。この機能はデフォルトでイネーブ ルになっています。セキュリティモジュールごとに最大16個のインスタンスについて TLS暗号化アクセラレーションを有効にできます。この機能は、ネイティブインスタン スでは常に有効になっています。このインスタンスに割り当てられているハードウェア 暗号化リソースの割合を表示するには、show hw-crypto コマンドを入力します。
- ステップ7 [利用規約(Agreement)]タブで、エンドユーザライセンス(EULA)を読んで、同意します。
- ステップ8 [OK] をクリックして、設定ダイアログボックスを閉じます。
- **ステップ9** [保存 (Save)] をクリックします。

シャーシは、指定したソフトウェアバージョンをダウンロードし、アプリケーションインスタ ンスにブートストラップ設定と管理インターフェイス設定をプッシュすることで、論理デバイ スを導入します。[論理デバイス(Logical Devices)]ページで、新しい論理デバイスのステー タスを確認します。論理デバイスの[Status]が [online]と表示されたら、アプリケーションで セキュリティ ポリシーの設定を開始できます。

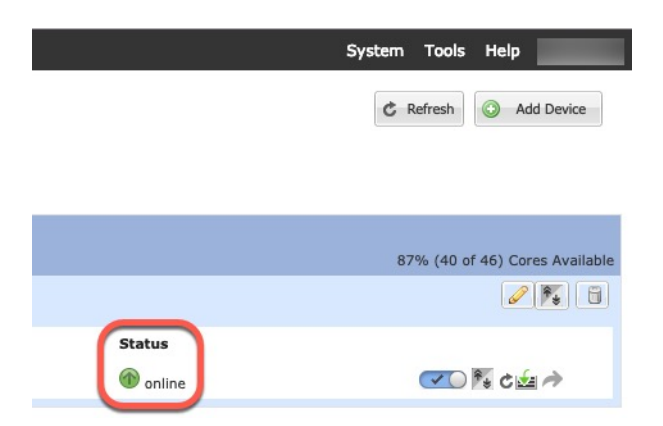

**ステップ10** 脅威に対する防御 を管理対象デバイスとして追加し、セキュリティ ポリシーの設定を開始するには、Management Center コンフィギュレーション ガイドを参照してください。

## ハイ アベイラビリティ ペアの追加

Threat Defense ハイ アベイラビリティ(フェールオーバーとも呼ばれます)は、FXOS ではな くアプリケーション内で設定されます。ただし、ハイアベイラビリティのシャーシを準備する には、次の手順を参照してください。

#### 始める前に

ハイアベイラビリティの要件と前提条件(33ページ)を参照してください。

#### 手順

- ステップ1 各論理デバイスに同一のインターフェイスを割り当てます。
- **ステップ2**フェールオーバーリンクとステートリンクに1つまたは2つのデータインターフェイスを割り当てます。

これらのインターフェイスは、2つのシャーシの間でハイアベイラビリティトラフィックをや り取りします。統合されたフェールオーバーリンクとステートリンクには、10 GB のデータ インターフェイスを使用することを推奨します。使用可能なインターフェイスがある場合、別 のフェールオーバーリンクとステートリンクを使用できます。ステートリンクが帯域幅の大 半を必要とします。フェールオーバーリンクまたはステートリンクに管理タイプのインター フェイスを使用することはできません。同じネットワークセグメント上で他のデバイスをフェー ルオーバーインターフェイスとして使用せずに、シャーシ間でスイッチを使用することをお勧 めします。

コンテナインスタンスの場合、フェールオーバーリンク用のデータ共有インターフェイスはサ ポートされていません。親インターフェイスまたはEtherChannelでサブインターフェイスを作 成し、各インスタンスのサブインターフェイスを割り当てて、フェールオーバーリンクとして 使用することをお勧めします。同じ親のすべてのサブインターフェイスをフェールオーバーリ ンクとして使用する必要があることに注意してください。あるサブインターフェイスをフェー ルオーバーリンクとして使用する一方で、他のサブインターフェイス(または親インターフェ イス)を通常のデータインターフェイスとして使用することはできません。

- **ステップ3** 論理デバイスでハイ アベイラビリテを有効にします。 ハイ アベイラビリティを参照してくだ さい。
- **ステップ4** ハイアベイラビリティを有効にした後でインターフェイスを変更する必要がある場合は、最初 にスタンバイ装置で変更を実行してから、アクティブ装置で変更を実行します。

# Threat Defense 論理デバイスのインターフェイスの変更

脅威に対する防御論理デバイスでは、インターフェイスの割り当てや割り当て解除、または管理インターフェイスの置き換えを行うことができます。その後、Management Center でインター フェイス設定を同期できます。

新しいインターフェイスを追加したり、未使用のインターフェイスを削除したりしても、脅威 に対する防御の設定に与える影響は最小限です。ただし、セキュリティポリシーで使用されて いるインターフェイスを削除すると、設定に影響を与えます。インターフェイスは、アクセス ルール、NAT、SSL、アイデンティティルール、VPN、DHCPサーバなど、脅威に対する防御 の設定における多くの場所で直接参照されている可能性があります。セキュリティゾーンを参 照するポリシーは影響を受けません。また、論理デバイスに影響を与えず、かつ Management Center での同期を必要とせずに、割り当てられた EtherChannel のメンバーシップを編集できま す。

インターフェイスを削除すると、そのインターフェイスに関連付けられている設定がすべて削 除されます。

#### 始める前に

- 物理インターフェイスの設定(42ページ)およびEtherChannel(ポートチャネル)の追加(44ページ)に従ってインターフェイスを設定し、EtherChannelを追加します。
- ・すでに割り当てられているインターフェイスをEtherChannelに追加するには(たとえば、 デフォルトですべてのインターフェイスがクラスタに割り当てられます)、まず論理デバ イスからインターフェイスの割り当てを解除し、次にEtherChannelにインターフェイスを 追加する必要があります。新しいEtherChannelの場合、その後でデバイスにEtherChannel を割り当てることができます。
- 管理インターフェイスまたはイベントインターフェイスを管理EtherChannelに置き換える には、未割り当てのデータメンバーインターフェイスが少なくとも1つあるEtherChannel を作成し、現在の管理インターフェイスをそのEtherChannelに置き換える必要がありま す。Threat Defense デバイスの再起動(管理インターフェイスの変更により再起動)後、 Management Center で設定を同期すると、(現在未割り当ての)管理インターフェイスも EtherChannel に追加できます。

- クラスタリングやハイアベイラビリティのため、Management Center で設定を同期する前に、すべてのユニットでインターフェイスを追加または削除していることを確認してください。最初にデータ/スタンバイユニットでインターフェイスを変更してから、制御/アクティブユニットで変更することをお勧めします。新しいインターフェイスは管理上ダウンした状態で追加されるため、インターフェイスモニタリングに影響を及ぼさないことに注意してください。
- マルチインスタンスモードでは、サブインターフェイスを同じ VLAN タグを持つ別のサ ブインターフェイスと変更するには、最初にインターフェイスのすべての設定(nameif configを含む)を削除してから、シャーシマネージャからインターフェイスの割り当てを 解除する必要があります。割り当てが解除されたら、新しいインターフェイスを追加し、 Management Center からインターフェイスの同期を使用します。

#### 手順

- ステップ1 シャーシマネージャで、[論理デバイス(Logical Devices)]を選択します。
- ステップ2 右上にある [編集(Edit)] アイコンをクリックして、その論理デバイスを編集します。
- **ステップ3** [Data Ports] 領域で新しいデータ インターフェイスを選択して、そのインターフェイスを割り 当てます。

| Data Ports 📥  |
|---------------|
| Ethernet1/2   |
| Ethernet1/5   |
| Ethernet1/8   |
| Ethernet2/1   |
| Ethernet2/2   |
| Ethernet2/3   |
| Ethernet2/4   |
| Ethernet2/5   |
| Ethernet2/6   |
| Ethernet2/7   |
| Ethernet2/8   |
| Port-channel1 |
| Port-channel2 |

まだインターフェイスを削除しないでください。

ステップ4 次のように、管理インターフェイスまたはイベントインターフェイスを置き換えます。

これらのタイプのインターフェイスでは、変更を保存するとデバイスがリブートします。

- a) ページ中央のデバイス アイコンをクリックします。
- b) [一般(General)]または[クラスタ情報(Cluster Information)]タブで、ドロップダウンリ ストから新しい[管理インターフェイス(Management Interface)]を選択します。
- c) [設定 (Settings)]タブで、ドロップダウンリストから新しい[イベントインターフェース (Eventing Interface)]を選択します。
- d) [OK] をクリックします。

管理インターフェイスのIPアドレスを変更した場合は、Management Center でデバイスのIPア ドレスを変更する必要もあります。[デバイス(Devices)]>[デバイス管理(Device Management)]>[デバイス/クラスタ(Device/Cluster)]と移動します。[Management]領域で、 ブートストラップ設定アドレスと一致するように IP アドレスを設定します。

- **ステップ5** [保存 (Save)]をクリックします。
- ステップ6 Management Center でインターフェイスを同期します。
  - a) Management Center にログインします。
  - b) [デバイス (Devices)]>[デバイス管理 (Device Management)]を選択し、脅威に対する 防御デバイス[編集 (Edit)] ( ) をクリックします。[インターフェイス (Interfaces)]タ ブがデフォルトで選択されます。
  - c) [インターフェイス (Interfaces)] タブの左上にある [デバイスの同期 (Sync Device)] ボタ ンをクリックします。
  - d) 変更が検出されると、インターフェイス設定が変更されたことを示す赤色のバナーが [インターフェイス (Interfaces)]ページに表示されます。[クリックして詳細を表示 (Click to know more)] リンクをクリックしてインターフェイスの変更内容を表示します。
  - e) インターフェイスを削除する場合は、古いインターフェイスから新しいインターフェイス にインターフェイス設定を手動で転送します。

インターフェイスはまだ削除していないため、既存の設定を参照できます。古いインター フェイスを削除して検証を再実行した後も、さらに設定を修正する機会があります。検証 を実行すると、古いインターフェイスがまだ使用されているすべての場所が表示されま す。

f) [変更の検証(Validate Changes)]をクリックし、インターフェイスが変更されてもポリ シーが機能していることを確認します。

エラーがある場合は、ポリシーを変更して検証に戻る必要があります。

- g) [Save (保存)] をクリックします。
- h) [展開(Deploy)]>[展開(Deployment)]をクリックします。
- i) デバイスを選択して[展開(Deploy)]をクリックし、割り当てられたデバイスにポリシー を展開します。変更はポリシーを導入するまで有効になりません。
- ステップ7 シャーシマネージャ でデータインターフェイスの割り当てを解除するには、[データ ポート (Data Ports)]領域でそのインターフェイスの選択を解除します。

| Data Ports    |  |
|---------------|--|
| Ethernet1/2   |  |
| Ethernet1/5   |  |
| Ethernet1/8   |  |
| Ethernet2/1   |  |
| Ethernet2/2   |  |
| Ethernet2/3   |  |
| Ethernet2/4   |  |
| Ethernet2/5   |  |
| Ethernet2/6   |  |
| Ethernet2/7   |  |
| Ethernet2/8   |  |
| Port-channel1 |  |
| Port-channel2 |  |

ステップ8 [Save] をクリックします。

ステップ9 Management Center でインターフェイスを再度同期します。

## アプリケーションのコンソールへの接続

アプリケーションのコンソールに接続するには、次の手順を使用します。

#### 手順

ステップ1 コンソール接続または Telnet 接続を使用して、モジュール CLI に接続します。

#### connect module slot\_number { console | telnet }

複数のセキュリティ モジュールをサポートしないデバイスのセキュリティ エンジンに接続するには、*slot\_number* として1を使用します。

Telnet 接続を使用する利点は、モジュールに同時に複数のセッションを設定でき、接続速度が 速くなることです。

#### 例:

```
Firepower# connect module 1 console
Telnet escape character is '~'.
Trying 127.5.1.1...
Connected to 127.5.1.1.
Escape character is '~'.
```

CISCO Serial Over LAN: Close Network Connection to Exit

Firepower-module1>

#### ステップ2 アプリケーションのコンソールに接続します。

#### connect ftd name

インスタンス名を表示するには、名前を付けずにコマンドを入力します。

例:

```
Firepower-module1> connect ftd ftd1
Connecting to ftd(ftd-native) console... enter exit to return to bootCLI
[...]
>
```

- ステップ3 アプリケーション コンソールを終了して FXOS モジュール CLI に移動します。
  - Threat Defense : 「**exit**」と入力します。
- ステップ4 FXOS CLI のスーパバイザレベルに戻ります。

コンソールを終了します。

a) ~と入力

Telnet アプリケーションに切り替わります。

b) Telnet アプリケーションを終了するには、次を入力します。 telnet>quit

Telnet セッションを終了します。

a) Ctrl-],.と入力

# 論理デバイスの履歴

| 機能                                              | 最小<br>Management<br>Center | 最小 Threat<br>Defense | 詳細                                                                                                    |
|-------------------------------------------------|----------------------------|----------------------|----------------------------------------------------------------------------------------------------|
| Threat Defense 動作リ<br>ンク状態と物理リンク<br>状態の同期       | 6.7                        | 任意<br>(Any)          | <ul> <li>シャーシでは、Threat Defense 動作リンク状態をデータインターフェ<br/>イスの物理リンク状態と同期できるようになりました。現在、FXOS<br/>管理状態がアップで、物理リンク状態がアップである限り、インター<br/>フェイスはアップ状態になります。Threat Defense アプリケーション<br/>インターフェイスの管理状態は考慮されません。Threat Defense から<br/>の同期がない場合は、たとえば、Threat Defense アプリケーションが<br/>完全にオンラインになる前に、データインターフェイスが物理的に<br/>アップ状態になったり、Threat Defense のシャットダウン開始後から<br/>しばらくの間はアップ状態のままになる可能性があります。インライ<br/>ンセットの場合、この状態の不一致によりパケットがドロップされる<br/>ことがあります。これは、Threat Defense が処理できるようになる前<br/>に外部ルータが Threat Defense へのトラフィックの送信を開始するこ<br/>とがあるためです。この機能はデフォルトで無効になっており、FXOS<br/>の論理デバイスごとに有効にできます。</li> <li>(注) この機能は、クラスタリング、コンテナインスタンス、または<br/>Radware vDP デコレータを使用する Threat Defense ではサポー<br/>トされていません。ASA ではサポートされていません。</li> <li>新規/変更された [Firepower Chassis Manager] 画面: [論理デバイス<br/>(Logical Devices)]&gt;[リンク状態の有効化(Enable Link State)]</li> </ul> |
|                                                 |                            |                      | 新規/変更された FXOS コマンド : set link-state-sync enabled、show interface expand detail                                                                                                    |
| コンテナインスタンス<br>向けの Management                    | 6.7                        | 任意<br>(Any)          | Threat Defense コンテナインスタンスで Management Center バックアップ/復元ツールを使用できるようになりました。                                                                                                    |
| Center を使用した<br>Threat Defense 設定の<br>バックアップと復元 |                            |                      | 新規/変更された Management Center 画面: [システム (System)]>[ツー<br>ル (Tools)]>[バックアップ/復元 (Backup/Restore)]>[管理対象デバ<br>イスのバックアップ (Managed Device Backup)]                                                                                                    |
|                                                 |                            |                      | 新規/変更された Threat Defense CLI コマンド : restore                                                                                                    |
|                                                 |                            |                      | サポートされるプラットフォーム:Firepower 4100/9300                                                                                                    |
|                                                 |                            |                      | (注) FXOS 2.9 が必要です。                                                                                                    |

| 機能                                                                         | 最小<br>Management<br>Center | 最小 Threat<br>Defense | 詳細                                                                                                    |
|----------------------------------------------------------------------------|----------------------------|----------------------|----------------------------------------------------------------------------------------------------|
| クラスタ タイプ イン<br>ターフェイスでの<br>VLAN サブインター<br>フェイスのサポート<br>(マルチインスタンス<br>使用のみ) | 6.6                        | 任意<br>(Any)          | マルチインスタンスクラスタで使用するために、クラスタタイプのイ<br>ンターフェイスでVLANサブインターフェイスを作成できるようにな<br>りました。各クラスタには一意のクラスタ制御リンクが必要であるた<br>め、VLANサブインターフェイスはこの要件を満たすための簡単な方<br>法を提供します。または、クラスタごとに専用の EtherChannel を割り<br>当てることもできます。複数のクラスタインターフェイスが許可され<br>るようになりました。 |
|                                                                            |                            |                      | 新規/変更された [Firepower Chassis Manager] 画面:                                                                                                    |
|                                                                            |                            |                      | [インターフェイス (Interfaces)]>[すべてのインターフェイス (All<br>Interfaces)]>[新規追加 (Add New)] ドロップダウンメニュー>[サ<br>ブインターフェイス (Subinterface)]>[タイプ (Type)] フィールド                                                                                             |
|                                                                            |                            |                      | 新規/変更された FXOS コマンド : set port-type cluster                                                                                                    |
|                                                                            |                            |                      | (注) FXOS 2.8.1 が必要です。                                                                                                    |
| Firepower 4112 上の                                                          | 6.6                        | 任意<br>(Any)          | Firepower 4112 を導入しました。                                                                                                    |
| Threat Defense                                                             |                            |                      | <ul><li>(注) FXOS 2.8.1 が必要です。</li></ul>                                                                                                    |
| 複数のコンテナインス<br>タンスのTLS暗号化ア<br>クセラレーション                                      | 6.5                        | 任意<br>(Any)          | Firepower 4100/9300 シャーシ上の複数のコンテナインスタンス(最大<br>16 個) で TLS 暗号化アクセラレーションがサポートされるようにな<br>りました。以前は、モジュール/セキュリティエンジンごとに1つのコ<br>ンテナインスタンスに対してのみ TLS 暗号化アクセラレーションを有<br>効にすることができました。                                                          |
|                                                                            |                            |                      | 新しいインスタンスでは、この機能がデフォルトで有効になっていま<br>す。ただし、アップグレードによって既存のインスタンスのアクセラ<br>レーションが有効になることはありません。代わりに、enter hw-crypto<br>次に set admin-state enabled FXOS コマンドを使用します。                                                                          |
|                                                                            |                            |                      | <br> 新規/変更された [Firepower Chassis Manager] 画面:                                                                                                    |
|                                                                            |                            |                      | [論理デバイス(Logical Devices)]>[デバイスの追加(Add Device)]><br>[設定(Settings)]> の[ハードウェア暗号化(Hardware Crypto)] ド<br>ロップダウンメニュー                                                                                                    |
|                                                                            |                            |                      | <ul><li>(注) FXOS 2.7.1 が必要です。</li></ul>                                                                                                    |
| Threat Defense                                                             | 6.4                        | 任意                   | Firepower 4115、4125、および 4145 が導入されました。                                                                                                    |
| Firepower 4115、4125、<br>および 4145                                           |                            | (Any)                | (注) FXOS 2.6.1.157 が必要です。                                                                                                    |

| 機能                                                                                                  | 最小<br>Management<br>Center | 最小 Threat<br>Defense | 詳細                                                                                                    |
|----------------------------------------------------------------------------------------------------|----------------------------|----------------------|----------------------------------------------------------------------------------------------------|
| Firepower 9300<br>SM-40、SM-48、およ<br>び SM-56 のサポート                                                   | 6.4                        | 任意<br>(Any)          | 3 つのセキュリティ モジュール、SM-40、SM-48、および SM-56 が導入されました。<br>(注) FXOS 2.6.1.157 が必要です。                                                                                                    |
| ASA および Threat<br>Defense を同じ<br>Firepower 9300 の別の<br>モジュールでサポート                                   | 6.4                        | 任意<br>(Any)          | ASA および Threat Defense 論理デバイスを同じ Firepower 9300 上で展開できるようになりました。<br>(注) FXOS 2.6.1.157 が必要です。                                                                                                    |
| モジュール/セキュリ<br>ティエンジンのいずれ<br>かの Threat Defense コ<br>ンテナインスタンスで<br>の SSL ハードウェア<br>アクセラレーションの<br>サポート | 6.4                        | 任意<br>(Any)          | これで、モジュール/セキュリティ エンジンのいずれかのコンテナイ<br>ンスタンスに対して SSL ハードウェア アクセラレーションを有効に<br>することができるようになりました。他のコンテナインスタンスに対<br>して SSL ハードウェアアクセラレーションは無効になっていますが、<br>ネイティブ インスタンスには有効になっています。<br>新規/変更された FXOS コマンド: config hwCrypto enable<br>変更された画面はありません。<br>(注) FXOS 2.6.1.157 が必要です。 |

| 機能                                                       | 最小<br>Management<br>Center | 最小 Threat<br>Defense | 詳細 |
|----------------------------------------------------------|----------------------------|----------------------|----|
| Firepower 4100/9300 の<br>Threat Defense のマル<br>チインスタンス機能 | 6.3                        | 任意<br>(Any)          |    |

| 機能 | 最小<br>Management<br>Center | 最小 Threat<br>Defense | 詳細                                                                                                    |
|----|----------------------------|----------------------|----------------------------------------------------------------------------------------------------|
|    |                            |                      | 単一のセキュリティエンジンまたはモジュールに、それぞれ Threat<br>Defense コンテナインスタンスがある複数の論理デバイスを展開でき<br>るようになりました。以前は、単一のネイティブ アプリケーション<br>インスタンスを展開できるだけでした。                                                                                                    |
|    |                            |                      | 柔軟な物理インターフェイスの使用を可能にするため、FXOSでVLAN<br>サブインターフェイスを作成し、複数のインスタンス間でインター<br>フェイスを共有することができます。リソース管理では、各インスタ<br>ンスのパフォーマンス機能をカスタマイズできます。                                                                                                    |
|    |                            |                      | 2 台の個別のシャーシ上でコンテナインスタンスを使用して高可用性<br>を使用できます。クラスタリングはサポートされません。                                                                                                    |
|    |                            |                      | <ul> <li>(注) マルチインスタンス機能は、実装は異なりますが、ASA マル<br/>チョンテキストモードに似ています。Threat Defense ではマル<br/>チョンテキストモードは使用できません。</li> </ul>                                                                                                    |
|    |                            |                      | <br> 新規/変更された Management Center 画面:                                                                                                    |
|    |                            |                      | ・[デバイス(Devices)]>[デバイス管理(Device Management)]><br>[編集(Edit)] アイコン > [インターフェイス(Interfaces)] タブ                                                                                                    |
|    |                            |                      | 新規/変更された [Firepower Chassis Manager] 画面:                                                                                                    |
|    |                            |                      | ・[概要(Overview)]>[デバイス(Devices)]                                                                                                    |
|    |                            |                      | •[インターフェイス(Interfaces)]>[すべてのインターフェイス<br>(All Interfaces)]>[新規追加(Add New)] ドロップダウンメ<br>ニュー>[サブインターフェイス(Subinterface)]                                                                                                    |
|    |                            |                      | ・[インターフェイス(Interfaces)]>[すべてのインターフェイス<br>(All Interfaces)]>[タイプ(Type)]                                                                                                    |
|    |                            |                      | ・[論理デバイス(Logical Devices)] > [デバイスの追加(Add<br>Device)]                                                                                                    |
|    |                            |                      | •[プラットフォームの設定(Platform Settings)]>[Macプール(Mac<br>Pool)]                                                                                                    |
|    |                            |                      | ・[プラットフォームの設定(Platform Settings)] > [リソースのプ<br>ロファイル(Resource Profiles)]                                                                                                    |
|    |                            |                      | 新規/変更された FXOS コマンド: connect ftd <i>name</i> 、connect module<br>telnet、create bootstrap-key PERMIT_EXPERT_MODE、<br>createresource-profile、create subinterface、scope auto-macpool、set<br>cpu-core-count、set deploy-type、set port-type data-sharing、set prefix、<br>set resource-profile-name、set vlan、scope app-instance ftd <i>name</i> 、show |
|    |                            |                      | cgroups container, show interface, show mac-address, show                                                                                                    |

| 機能                                                         | 最小<br>Management<br>Center | 最小 Threat<br>Defense | 詳細                                                                                                    |
|------------------------------------------------------------|----------------------------|----------------------|----------------------------------------------------------------------------------------------------|
|                                                            |                            |                      | subinterface, show tech-support module app-instance, show version                                                                                                    |
|                                                            |                            |                      | サポートされるプラットフォーム: Firepower 4100/9300                                                                                                    |
| Firepower 4100/9300 の<br>クラスタ制御リンクの<br>カスタマイズ可能なIP<br>アドレス | 6.3                        | 任意<br>(Any)          | クラスタ制御リンクのデフォルトでは 127.2.0.0/16 ネットワークが使用されます。これで FXOS でクラスタを展開するときにネットワークを設定できます。シャーシは、シャーシ ID およびスロット ID (127.2.chassis_id.slot_id) に基づいて、各ユニットのクラスタ制御リ<br>ンクインターフェイス IP アドレスを自動生成します。ただし、一部のネットワーク展開では、127.2.0.0/16 トラフィックはパスできません。そのため、ループバック (127.0.0.0/8) およびマルチキャスト<br>(224.0.0.0/4) アドレスを除き、FXOS にクラスタ制御リンクのカスタム/16 サブネットを作成できるようになりました。 |
|                                                            |                            |                      | 新規/変更された [Firepower Chassis Manager] 画面:<br>•[論理デバイス(Logical Devices)] > [デバイスの追加(Add<br>Device)]>[クラスタ情報(Cluster Information)]>[CCLサブネッ<br>トIP(CCL Subnet IP)] フィールド                                                                                                    |
|                                                            |                            |                      | 新規/変更された FXOS コマンド: set cluster-control-link network                                                                                                    |
|                                                            |                            |                      | サポートされるプラットフォーム:Firepower 4100/9300                                                                                                    |
| オンモードでのデータ<br>EtherChannel のサポー<br>ト                       | 6.3                        | 任意<br>(Any)          | データおよびデータ共有 EtherChannel をアクティブ LACP モードまた<br>はオン モードに設定できるようになりました。Etherchannel の他のタ<br>イプはアクティブ モードのみをサポートします。<br>新規/変更された [Firepower Chassis Manager] 画面:<br>•[インターフェイス (Interfaces)]>[すべてのインターフェイス<br>(All Interfaces)]>[ポートチャネルの編集 (Edit Port<br>Channel)」>[エード (Mode)」                                                                    |
|                                                            |                            |                      |                                                                                                    |
|                                                            |                            |                      | 新規/変更された FXOS コマンド: set port-channel-mode<br>サポートされるプラットフォーム: Firepower 4100/9300                                                                                                    |
| Threat Defense インラ<br>インセットでの<br>EtherChannel のサポー<br>ト    | 6.2                        | 任意<br>(Any)          | Threat Defense インライン セットで Etherchannel を使用できるように<br>なりました。<br>サポートされるプラットフォーム: Firepower 4100/9300                                                                                                    |

| 機能                                                         | 最小<br>Management<br>Center | 最小 Threat<br>Defense | 詳細                                                                                                    |
|------------------------------------------------------------|----------------------------|----------------------|----------------------------------------------------------------------------------------------------|
| 6 つの Threat Defense<br>モジュールのシャーシ                          | 6.2                        | 任意<br>(Any)          | Threat Defense のシャーシ間クラスタリングが実現されました。最大<br>6 つのシャーシに最大 6 つのモジュールを含めることができます。                                                                                                    |
| 間クラスタリング                                                   |                            |                      | 新規/変更された [Firepower Chassis Manager] 画面:                                                                                                    |
|                                                            |                            |                      | ・[論理デバイス(Logical Devices)]>[構成(Configuration)]                                                                                                    |
|                                                            |                            |                      | サポートされるプラットフォーム : Firepower 4100/9300                                                                                                    |
| サポート対象ネット<br>ワークモジュールに対<br>する Firepower<br>4100/9300 でのハード | 6.1                        | いずれか                 | ハードウェア バイパスは、停電時にトラフィックがインラインイン<br>ターフェイスペア間で流れ続けることを確認します。この機能は、ソ<br>フトウェアまたはハードウェア障害の発生時にネットワーク接続を維<br>持するために使用できます。                                                                                          |
| ウェア バイパス サ<br>ポート                                          |                            |                      | 新規/変更された画面:                                                                                                    |
|                                                            |                            |                      | ・[デバイス(Devices)]>[デバイス管理(Device Management)]><br>[インターフェイス(Interfaces)]>[物理インターフェイスの編集<br>(Edit Physical Interface)]                                                                                            |
|                                                            |                            |                      | サポートされるプラットフォーム : Firepower 4100/9300                                                                                                    |
| Threat Defense のイン<br>ライン セット リンク<br>ステート伝達サポート            | 6.1                        | いずれか                 | Threat Defense アプリケーションでインラインセットを設定し、リン<br>クステート伝達を有効にすると、Threat Defense はインラインセット<br>メンバーシップをFXOSシャーシに送信します。リンクステート伝達<br>により、インラインセットのインターフェイスの1つが停止した場<br>合、シャーシは、インラインインターフェイスペアの2番目のイン<br>ターフェイスも自動的に停止します。 |
|                                                            |                            |                      | 新規/変更された FXOS コマンド : show fault  grep link-down、show<br>interface detail                                                                                                    |
|                                                            |                            |                      | サポートされるプラットフォーム:Firepower 4100/9300                                                                                                    |

| 機能                                                             | 最小<br>Management<br>Center | 最小 Threat<br>Defense | 詳細                                                                                                    |
|----------------------------------------------------------------|----------------------------|----------------------|----------------------------------------------------------------------------------------------------|
| Firepower 9300 の<br>Threat Defense での<br>シャーシ内クラスタリ<br>ング サポート | 6.0.1                      | いずれか                 | Firepower 9300 が Threat Defense アプリケーションでシャーシ内クラ<br>スタリングをサポートするようになりました。                                                                                                    |
|                                                                |                            |                      | 新規/変更された [Firepower Chassis Manager] 画面:                                                                                                    |
|                                                                |                            |                      | ・[論理デバイス(Logical Devices)] > [構成(Configuration)]                                                                                                    |
|                                                                |                            |                      | 新規/変更された FXOS コマンド: enter mgmt-bootstrap ftd, enter<br>bootstrap-key FIREPOWER_MANAGER_IP, enter bootstrap-key<br>FIREWALL_MODE, enter bootstrap-key-secret REGISTRATION_KEY,<br>enter bootstrap-key-secret PASSWORD, enter bootstrap-key FQDN, enter<br>bootstrap-key DNS_SERVERS, enter bootstrap-key SEARCH_DOMAINS,<br>enter ipv4 firepower, enter ipv6 firepower, set value, set gateway, set ip,<br>accept-license-agreement<br>サポートされるプラットフォーム: Firepower 4100/9300 |

翻訳について

このドキュメントは、米国シスコ発行ドキュメントの参考和訳です。リンク情報につきましては 、日本語版掲載時点で、英語版にアップデートがあり、リンク先のページが移動/変更されている 場合がありますことをご了承ください。あくまでも参考和訳となりますので、正式な内容につい ては米国サイトのドキュメントを参照ください。